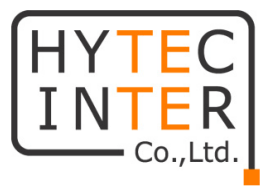

## KGD-802-B シリーズ

# ギガビットイーサネットスイッチ

# 取扱説明書

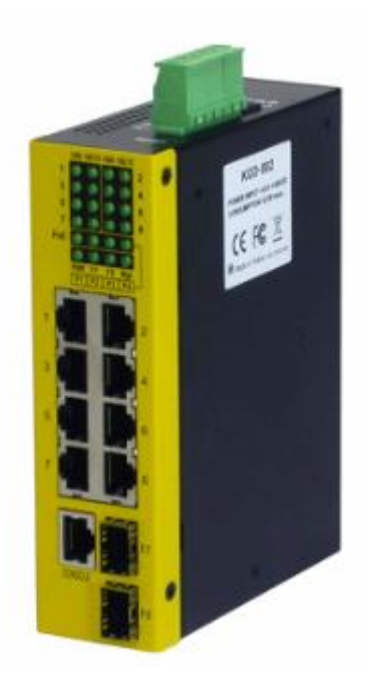

# HYTEC INTER Co., Ltd.

# 第 3.4 版

管理番号:TEC-00-MA0130-03.4

## ご注意

- 本書の中に含まれる情報は、弊社(ハイテクインター株式会社)の所有するものであり、弊社の同意なしに、全体または一部を複写または転載することは禁止されています。
- > 本書の内容については、将来予告なしに変更することがあります。
- 本書の内容については万全を期して作成いたしましたが、万一、ご不審な点や誤り、記載漏 れなどのお気づきの点がありましたらご連絡ください。

## 電波障害自主規制について

この装置は、クラスA情報技術装置です。この装置を家庭環境で使用すると電波妨害を引き起こすことがあります。この場合には使用者が適切な対策を講ずるよう要求されることがあります。 VCCI-A

## 改版履歴

| 第1版     | 2013 年 02 月 21 日 | 新規作成                  |
|---------|------------------|-----------------------|
| 第 2 版   | 2013 年 09 月 03 日 | KGD-802-B-NPの追記       |
| 第3版     | 2014年02月12日      | S/W Version 1.056 に対応 |
| 第 3.1 版 | 2015 年 03 月 04 日 | 梱包物一覧から CD の欄を削除      |
| 第 3.2 版 | 2015 年 08 月 10 日 | VLAN 設定例を追記           |
| 第 3.3 版 | 2015 年 11 月 05 日 | DC ジャックへの接続方法を修正      |
| 第 3.4 版 | 2015 年 12 月 17 日 | 仕様から MSTP を削除         |

## ご使用上の注意事項

- ▶ 本製品をご使用の際は、取扱説明書に従って正しい取り扱いをしてください。
- ▶ 本製品を分解したり改造したりすることは絶対に行わないでください。
- 本製品を直射日光の当たる場所や、温度の高い場所で使用しないでください。本体内部の 温度が上がり、故障や火災の原因になることがあります。
- 本製品を暖房器具などのそばに置かないでください。ケーブルの被覆が溶けて感電や故障、 火災の原因になることがあります。
- 本製品をほこりや湿気の多い場所、油煙や湯気のあたる場所で使用しないでください。故障 や火災の原因になることがあります。
- ▶ 本製品を重ねて使用しないでください。故障や火災の原因になることがあります。
- ▶ 通気口をふさがないでください。本体内部に熱がこもり、火災の原因になることがあります。
- 通気口の隙間などから液体、金属などの異物を入れないでください。感電や故障の原因になることがあります。
- ▶ 本製品の故障、誤動作、不具合、あるいは天災、停電等の外部要因によって、通信などの 機会を逸したために生じた損害等の純粋経済損害につきましては、弊社は一切その責任を 負いかねますので、あらかじめご了承ください。
- 本製品は、改良のため予告なしに仕様が変更される可能性があります。あらかじめご了承く ださい。

## <u>目次</u>

| 1. 製   | 品概要                                 | 6  |
|--------|-------------------------------------|----|
| 2. 梱   | 包物一覧                                | 6  |
| 3. 製   | 品外観                                 | 7  |
| 3.1.   | KGD-802-B-P 前面部                     | 7  |
| 3.2.   | KGD-802-B-NP 前面部                    | 9  |
| 3.3.   | 背面部                                 | 11 |
| 3.4.   | 上面部                                 | 12 |
| 4. 本   | 体への電源供給                             | 13 |
| 4.1.   | DC ターミナルブロック                        | 13 |
| 4.2.   | DC ジャック                             | 13 |
| 5. ア   | ラームリレー                              | 14 |
| 6. リー  | セットボタン                              | 15 |
| 7. 接   | 続                                   | 16 |
| 7.1.   | 光ファイバー接続                            | 16 |
| 7.2.   | コンソール接続                             | 17 |
| 8. CL  | 1による設定                              | 18 |
| 8.1.   | ログイン                                | 18 |
| 8.2.   | System コマンド                         | 20 |
| 8.3.   | Console コマンド                        | 20 |
| 8.4.   | IP コマンド                             | 21 |
| 9. WE  | B-GUI による設定                         | 22 |
| 10. Co | nfiguration                         | 24 |
| 10.1.  | System                              | 24 |
| 10.    | 1.1. マネージメント VLAN の設定               | 26 |
| 10.    | 1.2. SNMP                           | 27 |
| 10.2.  | Ports                               | 28 |
| 10.    | 2.1. 各ポート設定                         | 29 |
| 10.    | 2.2. Combo ポートの選択                   | 30 |
| 10.    | 2.3. SFP DDM ステータス                  | 31 |
| 10.3.  | VLAN                                | 32 |
| 10.    | 3.1. Port-based VLAN Mode           | 33 |
| 10.    | 3.2. Port-based VLAN ISP Mode       | 34 |
| 10.    | 3.3. Simplified Tag-based VLAN Mode | 35 |

|     | 10.3.4. | Advanced VLAN Mode                    | 40 |
|-----|---------|---------------------------------------|----|
| 1   | 0.4.    | LACP                                  | 47 |
| 1   | 0.5.    | RSTP                                  | 49 |
| 1   | 0.6.    | 802.1X                                | 51 |
| 1   | 0.7.    | IGMP Snooping                         | 54 |
| 1   | 0.8.    | Mirroring                             | 55 |
| 1   | 0.9.    | QoS                                   | 56 |
|     | 10.9.1. | 802.1p モード                            | 57 |
|     | 10.9.2. | DSCP モード                              | 60 |
|     | 10.9.3. | Port based モード                        | 63 |
| 1   | 0.10.   | Storm Control                         | 66 |
| 1   | 0.11.   | Multi Ring                            | 67 |
| 11. | Monit   | oring                                 | 70 |
| 1   | 1.1.    | Statistics Overview                   | 70 |
| 1   | 1.2.    | Detailed Statistics                   | 71 |
| 1   | 1.3.    | LACP Status                           | 72 |
| 1   | 1.4.    | RSTP Status                           | 74 |
| 1   | 1.5.    | IGMP Status                           | 76 |
| 1   | 1.6.    | Multi Ring Status                     | 77 |
|     | 11.6.1. | Multi Ring List                       | 78 |
| 1   | 1.7.    | Ping                                  | 79 |
| 12. | Maint   | enance                                | 80 |
| 1   | 2.1.    | 再起動(Reboot System)                    | 80 |
| 1   | 2.2.    | 工場出荷時設定(Restore Default)              | 81 |
| 1   | 2.3.    | ファームウェアアップデート(Update Firmware)        | 82 |
| 1   | 2.4.    | 設定ファイル転送(Configuration File Transfer) | 83 |
| 1   | 2.5.    | ログアウト(Logout)                         | 84 |
| 13. | 製品      | 上様                                    | 85 |
| 14. | 困った     | -ときには                                 | 89 |
| 15. | 製品(     | 保証                                    | 90 |

### 1. 製品概要

KGD-802-B シリーズは、RJ-45 ポート(10/100/1000BASE-T)を 6 ポート、Combo ポート (10/100/1000BASE-T & 1000BASE-X SFP) を2ポート持ったギガビットイーサネットスイッチで す。

KGD-802-B-P のポート 1~4 は、IEEE 802.3af 準拠の PoE(Power over Ethernet)に対応し、 PSE(Power Sourcing Equipment)として PD 機器(Powered Device)に電源を供給することができま す。

SFP ポートは、両機種とも DDM(Digital Diagnostic Monitoring)に対応し、リアルタイムで SFP ポートの動作状態を監視することができます。

## 2. 梱包物一覧

ご使用いただく前に本体と付属品を確認してください。万一、不足の品がありましたら、お手数 ですがお買い上げの販売店までご連絡ください。

| 名称 | 数量  |
|----|-----|
| 本体 | 1 台 |

## 3. 製品外観

## 3.1. KGD-802-B-P 前面部

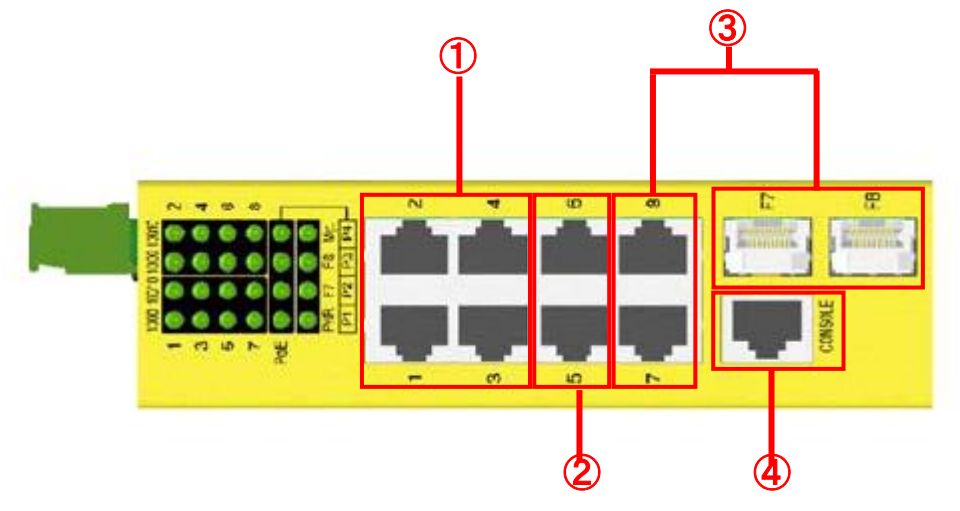

| 番号 | ポー           | -ト     | 内容                                                      |  |
|----|--------------|--------|---------------------------------------------------------|--|
|    |              |        | 【RJ-45 ポート】                                             |  |
| •  | 1004         |        | ・10/100/1000BASE-T ・オートネゴシエーション                         |  |
|    | Ι, Ζ, Υ      | 3, 4   | ・オート MDI/MDI-X ・フローコントロール                               |  |
|    |              |        | •PoE(Power over Ethernet)                               |  |
|    |              |        | 【RJ-45 ポート】                                             |  |
| 2  | 5, 6         |        | ・10/100/1000BASE-T ・オートネゴシエーション                         |  |
|    |              |        | ・オート MDI/MDI-X ・フローコントロール                               |  |
|    | Combo<br>ポート | 7, 8   | 【RJ-45 ポート】                                             |  |
|    |              |        | ・10/100/1000BASE-T ・オートネゴシエーション                         |  |
| 3  |              |        | ・オート MDI/MDI-X ・フローコントロール                               |  |
|    |              | F7, F8 | 【SFP ポート】                                               |  |
|    |              |        | •1000BASE-SX/LX/BX •DDM (Digital Diagnostic Monitoring) |  |
|    | CONSOLE      |        | 【コンソールポート】                                              |  |
| 4  |              |        | ・RJ-45 コネクタ ・RS232 インタフェース                              |  |

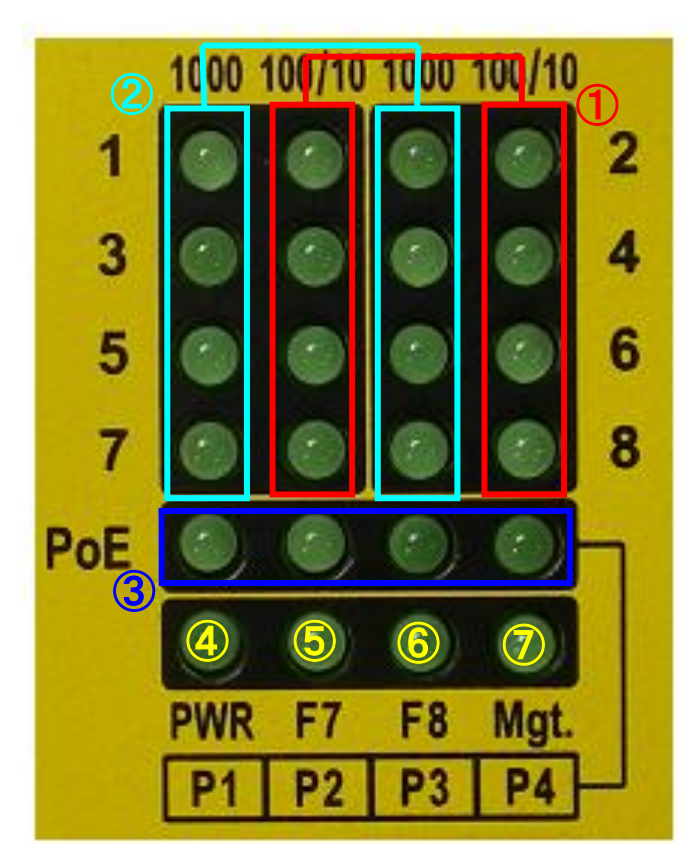

本体前面部には、状態を確認できる LED があり、以下のようになっています。

| 番号    | 名称     | 状態                                 | 説明                                 |
|-------|--------|------------------------------------|------------------------------------|
|       |        | 消灯                                 | 接続が行われていません。                       |
| 1     | 100/10 | 点灯                                 | 10/100Mbps で接続が確立されています。           |
|       |        | 点滅                                 | データの送受信が行われています。                   |
|       |        | 消灯                                 | 接続が行われていません。                       |
| 2     | 1000   | 点灯                                 | 1000Mbps で接続が確立されています。             |
|       |        | 点滅                                 | データの送受信が行われています。                   |
| ٢     | DeE    | 消灯                                 | PoE 給電が行われていません。                   |
| 3     | POE    | 点灯                                 | PoE 給電が行われています。                    |
| ④ PWR | 消灯     | 本体に電源が供給されていません。                   |                                    |
|       | PWR    | 点灯                                 | 本体に電源が供給されています。                    |
| 5 F7  | 消灯     | F7 ポートに SFP トランシーバモジュールが挿入されていません。 |                                    |
|       | F/     | 点灯                                 | F7 ポートに SFP トランシーバモジュールが挿入されています。  |
|       | го     | 消灯                                 | F8 ポートに SFP トランシーバモジュールが挿入されていません。 |
|       | Fð     | 点灯                                 | F8 ポートに SFP トランシーバモジュールが挿入されています。  |
|       |        | 消灯                                 | システムの診断と初期化を実行しています。               |
|       | Mgt    | 点灯                                 | システムの診断と初期化が完了しています。               |

## 3.2. KGD-802-B-NP 前面部

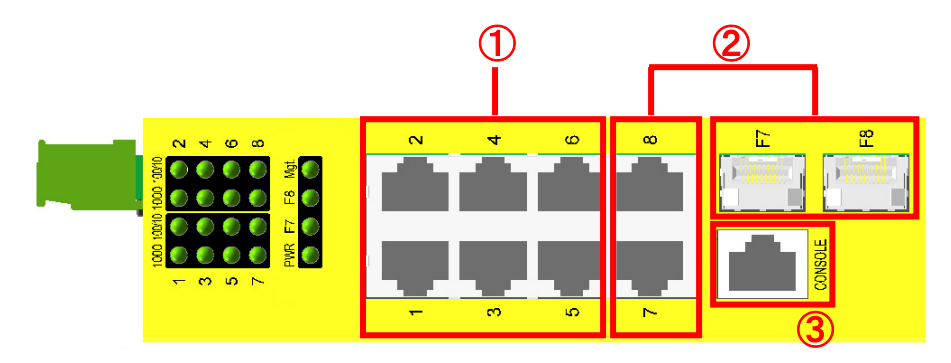

| 番号 | ポー           | - <b>ト</b> | 内容                                                      |  |
|----|--------------|------------|---------------------------------------------------------|--|
|    |              |            | 【RJ-45 ポート】                                             |  |
| 1  | 1, 2, 3,     | 4, 5, 6    | ・10/100/1000BASE-T ・オートネゴシエーション                         |  |
|    |              |            | ・オート MDI/MDI-X ・フローコントロール                               |  |
|    | Combo<br>ポート | 7, 8       | 【RJ-45 ポート】                                             |  |
|    |              |            | ・10/100/1000BASE-T ・オートネゴシエーション                         |  |
| 2  |              |            | ・オート MDI/MDI-X ・フローコントロール                               |  |
|    |              | F F7, F8   | 【SFP ポート】                                               |  |
|    |              |            | •1000BASE-SX/LX/BX •DDM (Digital Diagnostic Monitoring) |  |
|    | CONSOLE      |            | 【コンソールポート】                                              |  |
| 3  |              |            | ・RJ-45 コネクタ ・RS232 インタフェース                              |  |

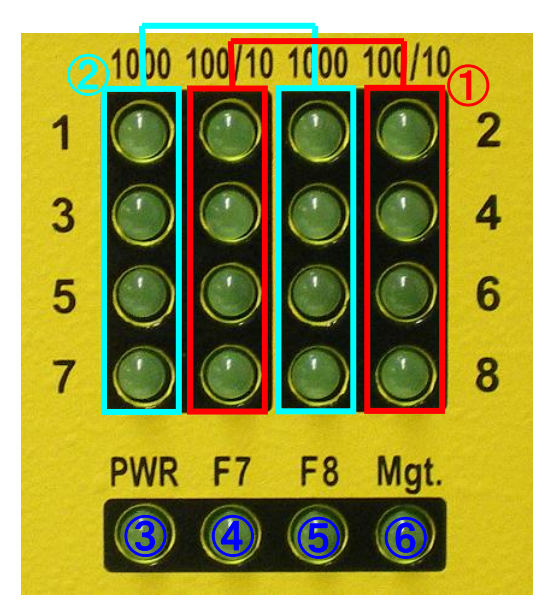

本体前面部には、状態を確認できる LED があり、以下のようになっています。

| 番号     | 名称     | 状態                                | 説明                                 |
|--------|--------|-----------------------------------|------------------------------------|
|        |        | 消灯                                | 接続が行われていません。                       |
| 1      | 100/10 | 点灯                                | 10/100Mbps で接続が確立されています。           |
|        |        | 点滅                                | データの送受信が行われています。                   |
|        |        | 消灯                                | 接続が行われていません。                       |
| 2      | 1000   | 点灯                                | 1000Mbps で接続が確立されています。             |
|        |        | 点滅                                | データの送受信が行われています。                   |
| ٢      |        | 消灯                                | 本体に電源が供給されていません。                   |
| 3      | PWR    | 点灯                                | 本体に電源が供給されています。                    |
|        | A 57   | 消灯                                | F7 ポートに SFP トランシーバモジュールが挿入されていません。 |
| (4) F7 | 点灯     | F7 ポートに SFP トランシーバモジュールが挿入されています。 |                                    |
| Ē      | Fo     | 消灯                                | F8 ポートに SFP トランシーバモジュールが挿入されていません。 |
| 3      | F8     | 点灯                                | F8 ポートに SFP トランシーバモジュールが挿入されています。  |
| Ô      |        | 消灯                                | システムの診断と初期化を実行しています。               |
| Ö      | IVIGT  | 点灯                                | システムの診断と初期化が完了しています。               |

#### 3.3. 背面部

本体背面部には、DIN レールにマウントするためのブラケットがあります。

【DIN レールマウント手順】

1.DIN レールの下側の縁にブラケットを引っ掛けます。

2.ブラケットを DIN レールの下側に引っ掛けた状態で本体を引き上げます。

3.本体を引き上げてブラケットを DIN レールの上側にはめ込みます。

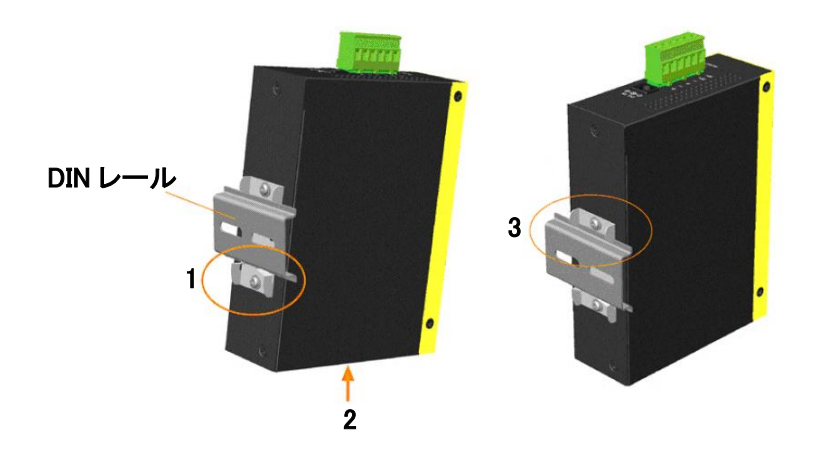

※ 他の機器と並べて設置をする場合は、空調管理を行っている環境においては 1cm 以上、空 調管理を行っていない環境においては 3cm 以上間隔を空けて設置してください。

## 3.4. 上面部

本体上面部には、DC ジャックと DC ターミナルブロック、リセットボタンがあります。

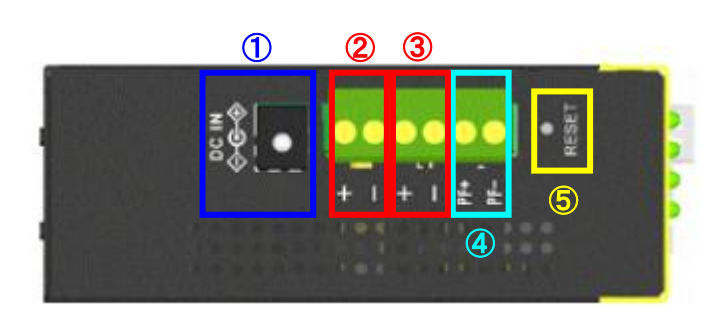

| 番号 | 名称             |
|----|----------------|
| 1  | DC ジャック        |
| 2  | DC ターミナルブロック 1 |
| 3  | DC ターミナルブロック 2 |
| 4  | アラームリレー端子      |
| 5  | リセットボタン        |

### 4. 本体への電源供給

KGD-802-B シリーズは、DC 外部電源を使用して電源供給を受けることができます。

#### 4.1. DC ターミナルブロック

DC 外部電源を使用して DC ターミナルブロック 1,2 から本体へ電源を供給します。 また DC ターミナルブロック 2 から他のスイッチの DC ターミナルブロック 1 へのカスケード接続を 行うことができます。

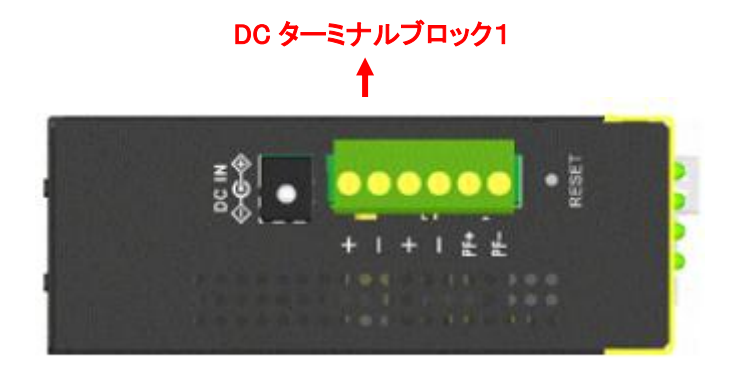

※1. 電源:DC 6.5~60V

- ※2. DC ターミナルブロック1とDC ターミナルブロック2を冗長して使用することはできません。
- ※3. DC ターミナルブロックと DC ジャックを冗長して使用することはできません。
- ※4. カスケード接続の場合、最大4台まで電源供給を受けることができます。
- ※5. 24(0.5mm)~12(2.05mm)AWG の電源ケーブルを使用してください。
- ※6. DC ジャックを使用する場合は PoE 機能について制限がございますので 別途お問い合わせください。

## 5. アラームリレー

KGD-802-B シリーズは、エラーイベントが発生した際にアラームを出力します。

## エラーイベント

- ◆ 電源入力エラー
- ◆ ポートリンクダウン

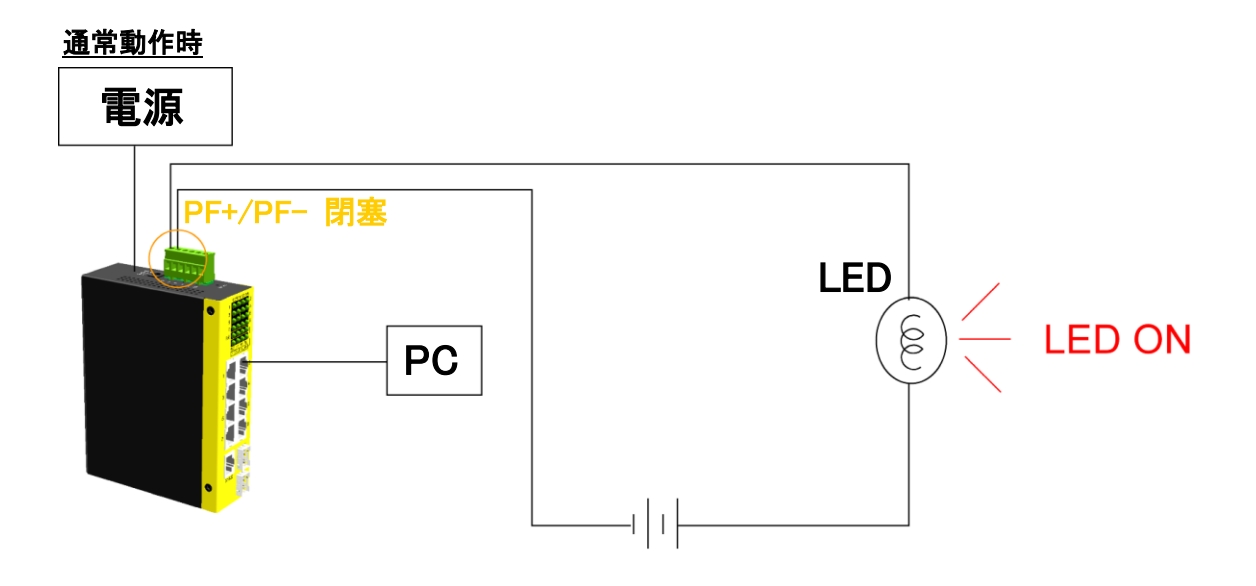

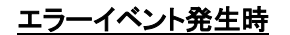

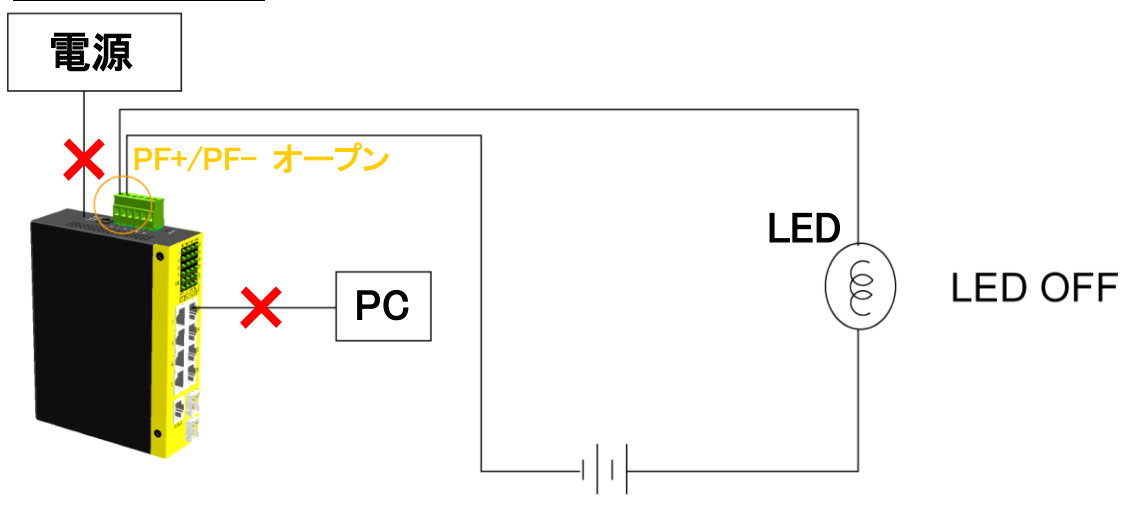

通常動作時は本体上面部のアラームリレー端子(PF+/PF-)は閉塞しています。電源入力エ ラーもしくは、ポートリンクダウンのエラーイベントが発生するとアラームリレー端子(PF+/PF-)が オープンします。

- ※ アラームリレー端子(PF+/PF-)に印加する電圧は、DC30V 1A(最大)もしくは AC120V 0.5A(最 大)となります。
- ※ ポートリンクダウンによるアラームの出力は、設定を行う必要があります。設定方法は <u>10-2</u> <u>Ports</u>を参照してください。

## 6. リセットボタン

スイッチ上面部にはリセットボタンがあり、本体動作中にリセットボタンを1回押下するとスイッチ が再起動します。リセットボタンを5秒以上押し続けるとスイッチが工場出荷時設定に戻ります。

### 7. 接続

#### 7.1. 光ファイバー接続

ポート 7,8 (F7,F8)は、1000BASE-SX/LX/BX 対応の SFP トランシーバモジュールを使用して、 光ファイバー通信を行うことができます。

SFP トランシーバモジュールを使用する場合は、KGD-802-B シリーズの電源を切った状態で SFP ポートに SFP トランシーバモジュールを挿入してください。

- ※1. ポート 7,8 は、RJ-45 ポートがデフォルトになっています。ポートタイプを変更する場合には、 10.2. Ports を参照してください。
- ※2. 2 芯式の SFP トランシーバモジュールを使用する場合は、下図を参考に光ファイバーケーブ ルを接続してください。

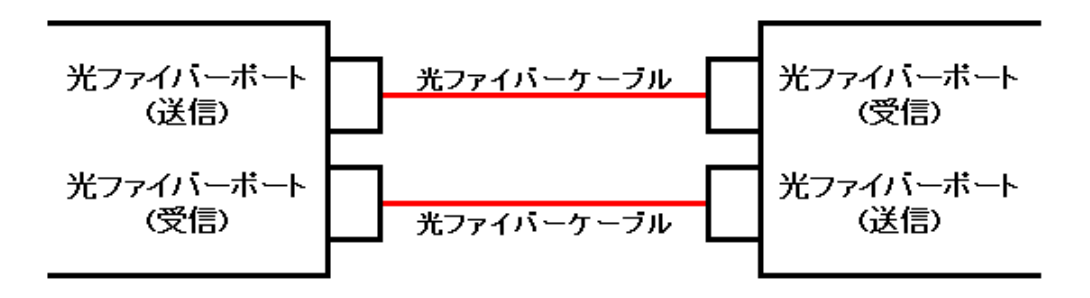

#### 7.2. コンソール接続

コンソール接続を行う場合は、RJ-45コネクタのコンソールポートを使用します。

※ コンソールポートから設定できる項目は、システム、コンソール、IP に関する簡易的な設定の みです。コンソールポートを経由して設定を行う場合には、スイッチの IP アドレスを忘れてし まった場合等の緊急時にのみ、ご使用ください。

#### ピン配列

| ピン番号       | RS232 シグナル | IN/OUT |
|------------|------------|--------|
| 3          | RxD        | IN     |
| 6          | TxD        | OUT    |
| 4, 5       | GND        | -      |
| 1, 2, 7, 8 | 使用しません。    |        |

<u>シリアルポートの設定</u>

| ボーレート   | 115200bps |
|---------|-----------|
| データ     | 8bit      |
| パリティ    | 無し        |
| ストップビット | 1bit      |
| フロー制御   | 無し        |

8. CLI による設定

コンソールポートを経由して設定を行います。

- ※ コンソールポートから設定できる項目は、システム、コンソール、IP に関する簡易的な設定の みです。コンソールポートを経由して設定を行う場合には、スイッチの IP アドレスを忘れてし まった場合等の緊急時にのみ、ご使用ください。
- 8.1. ログイン

①ターミナルエミュレーションソフトウェアを起動し、下記シリアルポートの設定をします。

※ 下記の例では Tera Term Pro を使用しています。

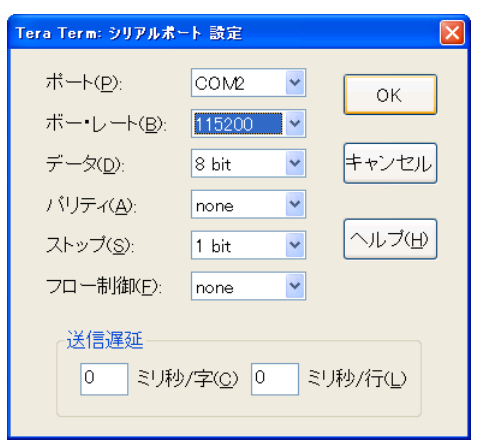

②パスワードを入力し、Enterを押下します。

パスワード:123

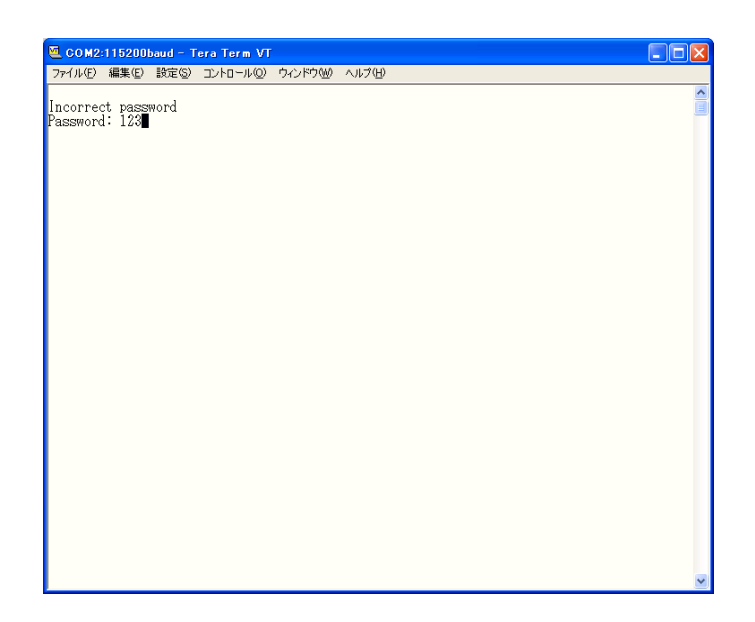

③メイン画面が表示されます。

| 🖲 COM2:115200baud - Tera Term VT                                                                                                    |   |
|----------------------------------------------------------------------------------------------------|---|
| ファイル(E) 編集(E) 設定(S) ユントロール(Q) ウィンドウ(W) ヘルブ(H)                                                                                                    |   |
| Incorrect password<br>Password: 123                                                                                                    |   |
| Press ? or help to get help. The help depends on the context:<br>- At top level, a list of command groups will be shown.<br>- At group level, a list of the command syntaxes will be shown.<br>- If given after a command, the syntax and a description of the<br>command will be shown.<br>.◀ |   |
|                                                                                                    |   |
|                                                                                                    | ~ |

"?"を入力し、Enterを押下すると最上位のコマンドが表示されます。

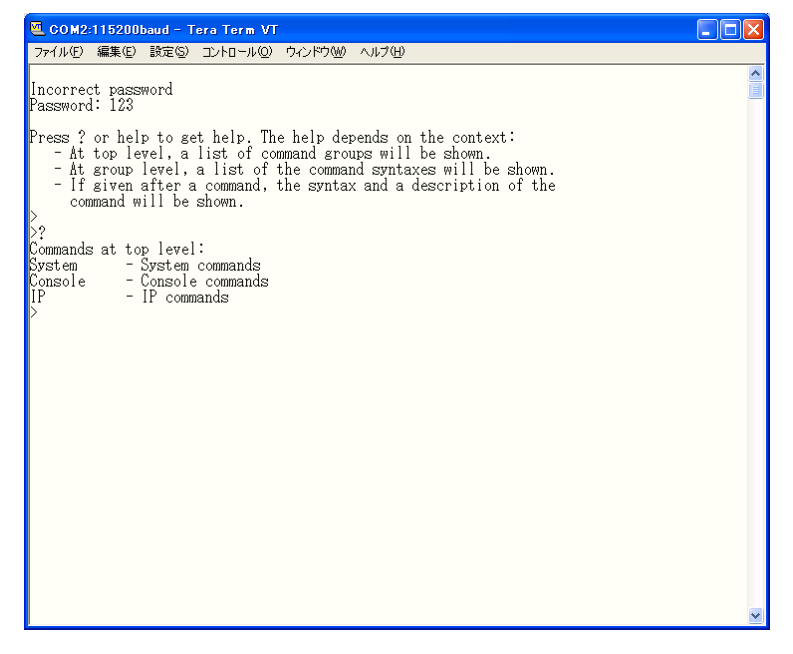

- ※1. "exit"を入力し、Enterを押下すると、パスワード入力画面へ戻ります。
- ※2. "/"を入力し、Enterを押下すると、1つ前のディレクトリに戻ります。

## 8.2. System コマンド

| System コマンド                     | 説明                                |
|---------------------------------|-----------------------------------|
| System>Configuration            | システム情報を表示します。                     |
| System>Restore default          | 工場出荷時設定に戻します。                     |
|                                 | IP アドレス以外の設定を工場出荷時設定に戻しま          |
| System/Restore default keepir   | す。                                |
| System>Name【ネーム】                | システムネームを変更します。                    |
| System>Reboot                   | 再起動を行います。                         |
| System>SNMP [enable/disable]    | SNMP の有効(enable)/無効(disable)を設定しま |
|                                 | す。                                |
| System>Trap 【IP アドレス】           | SNMP Trap マネージャーの IP アドレスを設定しま    |
|                                 | す。                                |
|                                 | デフォルト: 0.0.0.0                    |
|                                 | SNMP get コミュニティネームを入力します。         |
| System/Readcommunity 【コミユーナイム】  | デフォルト:public                      |
|                                 | SNMP set コミュニティネームを入力します。         |
| System/Writecommunity 【コミエーナイ石】 | デフォルト:private                     |
|                                 | SNMP Trap コミュニティネームを入力します。        |
| System/Trapcommunity []==-714]  | デフォルト:public                      |
| System>Power Saving             | 省電力機能の有効/無効を設定します。                |
| [full   up   down   disable]    |                                   |

## 8.3. Console コマンド

| Console コマンド            | 説明               |
|-------------------------|------------------|
| Console>Configuration   | コンソールの情報を表示します。  |
| Console>Password【パスワード】 | パスワードを変更します。     |
| System>Timeout【タイムアウト】  | タイムアウトの秒数を変更します。 |
| System>Prompt【プロンプト名】   | プロンプト名を変更します。    |

### 8.4. IP コマンド

| System コマンド                       | 説明                               |  |  |  |
|-----------------------------------|----------------------------------|--|--|--|
| IP>Configuration                  | IP 情報を表示します。                     |  |  |  |
| ID\Statua                         | 現在のステータスを表示します。(DHCP が有          |  |  |  |
| IP/Status                         | 効になっている場合)                       |  |  |  |
| IP>Mode 【enable/disable】          | IP アドレスの有効/無効を設定します。             |  |  |  |
| IP>Ping 【-n <回数>】【-w <タイムアウト>】    | Ping を実行します。                     |  |  |  |
| 【宛先 IP アドレス】                      | ※ -n、-w オプションは省略できます。            |  |  |  |
| IP>Arp                            | Arp テーブルを表示します。                  |  |  |  |
| IP>Setup 【IP アドレス】 【マスク】 【ゲートウェイ】 | IP アドレス、ネットマスク、ゲートウェイ、           |  |  |  |
| [VID]                             | VLAN ID を変更します。                  |  |  |  |
| ID Dhan (anabla/diashla)          | DHCP の Enable(有効)/Disable(無効)を選択 |  |  |  |
|                                   | します。                             |  |  |  |

※ 設定を変更したら必ずスイッチの再起動(Reboot)を行ってください。

## 9. WEB-GUIによる設定

WEB ブラウザを使用してスイッチの設定を行います。

WEB-GUI へのログイン

【推奨 WEB ブラウザ】

Microsoft Internet Explorer 4.0 以降

#### 【ログイン初期設定】

IP Address: 192.168.0.2

Subnet Mask: 255.255.255.0

Default Gateway: 192.168.0.1

パスワード:123

| KT                                                                                                    | KGD-802-B 8 Port Gigabit Switch |  |  |
|----------------------------------------------------------------------------------------------------|---------------------------------|--|--|
| Configuration                                                                                                    | Please enter password to login  |  |  |
| System<br>Ports<br>VLAN<br>LACP<br>RSTP<br>802.1X<br>IGMP Snooping<br>Mirroring                                      | Password:                       |  |  |
| QoS<br>Storm Control<br>Multi Ring                                                                                   |                                 |  |  |
| Monitoring                                                                                                    |                                 |  |  |
| Statistics Overview<br>Detailed Statistics<br>LACP Status<br>RSTP Status<br>IGMP Status<br>Multi Ring Status<br>Ping |                                 |  |  |
| Maintenance                                                                                                    |                                 |  |  |
| Reboot System<br>Restore Default<br>Update Firmware<br>Configuration File<br>Transfer<br>Logout                      |                                 |  |  |

※ 同時に複数の端末から WEB-GUI へ接続することはできません。

別の端末から新たに接続を行うには、現在ログインしているユーザがログアウトを行う、もしく はログインしているユーザが接続してから 3 分以上操作を行っていない場合にのみ可能とな ります。 ログインに成功すると System 画面が表示されます。

|                      | KGD-802-B 8 Port Gigabit Switch |                       |  |  |  |  |
|----------------------|---------------------------------|-----------------------|--|--|--|--|
| Configuration        | System Configuration            |                       |  |  |  |  |
| System               | MAC Address                     | 00-40-F6-EB-52-A8     |  |  |  |  |
| VLAN                 | S/W Version                     | 1.056                 |  |  |  |  |
| LACP                 | H/W Version                     | 1.0                   |  |  |  |  |
| RSTP<br>802.1X       | Active IP Address               | 192.168.0.2           |  |  |  |  |
| IGMP Snooping        | Active Subnet Mask              | 255.255.255.0         |  |  |  |  |
| Mirroring            | Active Gateway                  | 192.168.0.1           |  |  |  |  |
| Q0S<br>Storm Control | DHCP Server                     | 0.0.0.0               |  |  |  |  |
| Multi Ring           | Lease Time Left                 | 0 secs                |  |  |  |  |
|                      |                                 |                       |  |  |  |  |
| Monitoring           |                                 |                       |  |  |  |  |
| Statistics Overview  | Failback IP Address             | 192.168.0.2           |  |  |  |  |
| Detailed Statistics  | Fallback Subnet Mask            | 255.255.255.0         |  |  |  |  |
|                      | Fallback Gateway                | 192.168.0.1           |  |  |  |  |
|                      | Management VLAN                 | 0                     |  |  |  |  |
|                      | Name                            |                       |  |  |  |  |
|                      | Password                        |                       |  |  |  |  |
|                      | Inactivity Timeout (seconds)    | 300 ( 0 or 60~10000 ) |  |  |  |  |
|                      | SNMP enabled                    | ×                     |  |  |  |  |
|                      | SNMP Trap destination           | 0.0.0.0               |  |  |  |  |
|                      | SNMP Read Community             | public                |  |  |  |  |
|                      | SNMP Write Community            | private               |  |  |  |  |
|                      | SNMP Trap Community             | public                |  |  |  |  |
|                      | Apply Refresh                   |                       |  |  |  |  |

## 10. Configuration

この章では、Configurationの項目を説明します。

## 10.1. System

システムの設定を行います。左のメニューから System を選択します。

|                      | KGD-802-B 8 Port Gigabit Switch System Configuration |                       |  |  |  |  |
|----------------------|------------------------------------------------------|-----------------------|--|--|--|--|
| Configuration        |                                                      |                       |  |  |  |  |
| System<br>Ports      | MAC Address                                          | 00-40-F6-EB-52-A8     |  |  |  |  |
| VLAN                 | S/W Version                                          | 1.056                 |  |  |  |  |
| LACP                 | H/W Version                                          | 1.0                   |  |  |  |  |
| 802 1X               | Active IP Address                                    | 192.168.0.2           |  |  |  |  |
| IGMP Snooping        | Active Subnet Mask                                   | 255.255.255.0         |  |  |  |  |
| Mirroring            | Active Gateway                                       | 192.168.0.1           |  |  |  |  |
| Q0S<br>Storm Control | DHCP Server                                          | 0.0.0.0               |  |  |  |  |
| Multi Ring           | Lease Time Left                                      | 0 secs                |  |  |  |  |
|                      |                                                      |                       |  |  |  |  |
| Monitoring           | DHCP Enabled                                         |                       |  |  |  |  |
| Statistics Overview  | Fallback IP Address                                  | 192.168.0.2           |  |  |  |  |
| Detailed Statistics  | Fallback Subnet Mask                                 | 255.255.255.0         |  |  |  |  |
|                      | Fallback Gateway                                     | 192.168.0.1           |  |  |  |  |
|                      | Management VLAN                                      | p                     |  |  |  |  |
|                      | Name                                                 |                       |  |  |  |  |
|                      | Password                                             |                       |  |  |  |  |
|                      | Inactivity Timeout (seconds)                         | 300 ( 0 or 60~10000 ) |  |  |  |  |
|                      | SNMP enabled                                         | ×                     |  |  |  |  |
|                      | SNMP Trap destination                                | 0.0.0.0               |  |  |  |  |
|                      | SNMP Read Community                                  | public                |  |  |  |  |
|                      | SNMP Write Community                                 | private               |  |  |  |  |
|                      | SNMP Trap Community                                  | public                |  |  |  |  |
|                      | Apply Refresh                                        |                       |  |  |  |  |

| System Configuration      |                                                          |  |  |  |
|---------------------------|----------------------------------------------------------|--|--|--|
|                           | チェックボックスにチェックを入れることで DHCP サーバから自動で                       |  |  |  |
| DHCP Enabled              | IP アドレスとサブネットマスク、ゲートウェイを取得します。                           |  |  |  |
|                           | デフォルト:無効                                                 |  |  |  |
| Fallback IP Address       | IP アドレスを入力します。 <b>デフォルト</b> :1 <b>92.168.0.2</b>         |  |  |  |
| Fallback Subnet Mask      | サブネットマスクを入力します。 <b>デフォルト:255.255.255.0</b>               |  |  |  |
| Fallback Gateway          | ゲートウェイの IP アドレスを入力します。 <b>デフォルト</b> :1 <b>92.168.0.1</b> |  |  |  |
|                           | マネージメント VLAN の設定を行います。                                   |  |  |  |
|                           | VID : VLAN ID を入力します。                                    |  |  |  |
| Management VLAN           | CFI:CFI 値を入力します。 <b>デフォルト:0 設定範囲:0/1</b>                 |  |  |  |
|                           | User Priority:ユーザープライオリティを入力します。                         |  |  |  |
|                           | デフォルト:0 設定範囲:0~7                                         |  |  |  |
| Name                      | システムネームを入力します。                                           |  |  |  |
| Password                  | 変更するパスワードを入力します。 <b>デフォルト</b> :1 <b>23</b>               |  |  |  |
| Inactivity Timeout (secs) | タイムアウトの秒数を変更します。 <b>デフォルト:300</b>                        |  |  |  |
| CNMD analysis             | チェックボックスにチェックを入れることで SNMP を有効にします。                       |  |  |  |
| SIMP enabled              | デフォルト:有効                                                 |  |  |  |
| CNMD Trees do stinution   | SNMP Trap マネージャーの IP アドレスを入力します。                         |  |  |  |
| Simp Trap destination     | デフォルト:0.0.0.0                                            |  |  |  |
| SNMP Read Community       | SNMP get コミュニティネームを入力します。 <b>デフォルト: public</b>           |  |  |  |
| SNMP Write Community      | SNMP set コミュニティネームを入力します。 デフォルト: private                 |  |  |  |
|                           | スイッチから送信される SNMP Trap メッセージのコミュニティ                       |  |  |  |
| SNMP Trap Community       | ネームを入力します。 <b>デフォルト</b> :public                          |  |  |  |
| Apply                     | 設定を変更したら Apply をクリックして設定を反映します。                          |  |  |  |
| Refresh                   | Refreshをクリックすると現在の設定が確認できます。                             |  |  |  |

※ DHCP モードの変更は、再起動を行った後に有効になります。

- 10.1.1. マネージメント VLAN の設定 マネージメント VLAN は、管理者がスイッチにアクセスし管理をするための専用 VLAN です。 マネージメント VLAN には下記の条件が適用されます。
- VLAN 機能が無効になっている場合には、マネージメント VLAN の設定は無視されます。また、 VLAN によるスイッチの管理機能へのアクセス制限はありません。スイッチの WEB サーバは、 Untag のマネージメントパケットを受け取り、Untag パケットでマネージメントホストへ応答しま す。
- マネージメント VLAN ID を 0 に設定した場合、VLAN によるスイッチの管理機能へのアクセス 制限はありません。スイッチの WEB サーバは、Untag のマネージメントパケットを受け取り、 Untag パケットでマネージメントホストへ応答します。
- 3. マネージメント VLAN を 0 以外に設定した場合、スイッチの WEB サーバは、マネージメント VLAN ID に一致した VLAN ポートからのマネージメントパケットを受け取り、応答します。
- 4. Tag 付きパケットで受けっとったマネージメントパケットに対しては応答しません。

| <u>VLAN 機能</u> | <u>マネージメント VLAN ID</u> | <u>スイッチの WEB サーバ操作</u> |
|----------------|------------------------|------------------------|
| 無効             | 無効                     | Untag パケットを受け取る        |
|                |                        | Untag パケットで応答          |
| 有効             | 0                      | VLAN グループを確認しない        |
|                |                        | ー致した VID のポートの受け取る     |
| 有効             | 0 以外(1~4094)           | 付きパケットで応答              |
|                |                        | ー致する VLAN グループを確認する    |

#### 10.1.2. SNMP

| SNMP バージョン      | SNMP v1,v2c                                |  |  |  |
|-----------------|--------------------------------------------|--|--|--|
|                 | МІВ ІІ                                     |  |  |  |
|                 | system OBJECT IDENTIFIER::={mib-2 1}       |  |  |  |
|                 | interfaces OBJECT IDENTIFIER::={mib-2 2}   |  |  |  |
| Managed Objects | ip OBJECT IDENTIFIER::={mib-2 4}           |  |  |  |
|                 | snmp OBJECT IDENTIFIER::={mib-2 11}        |  |  |  |
|                 | dot1dBridge OBJECT IDENTIFIER::={mib-2 17} |  |  |  |
|                 | ifMIB OBJECT IDENTIFIER::={mib-2 31}       |  |  |  |
| RFC             | 3418, 1907, 1213, 1158, 1493, 2863, 1573   |  |  |  |
|                 | TRAP_COLDSTART-スイッチの起動トラップ                 |  |  |  |
| SNMP トラップ       | TRAP_LINKUP-ポートのリンクアップトラップ                 |  |  |  |
|                 | TRAP_LINKDOWN-ポートのリンクダウントラップ               |  |  |  |

### 10.2. Ports

各ポートの設定を行います。左のメニューから Ports を選択します。

| <u>KTI</u>                                          | KGD-802-B 8 Port Gigabit Switch |                |                    |           |           |             |
|-----------------------------------------------------|---------------------------------|----------------|--------------------|-----------|-----------|-------------|
| Configuration                                       | Port Configuration              |                |                    |           |           |             |
| System<br>Ports<br>VI AN                            | Enable                          | Jumbo Frame    |                    |           |           |             |
| LACP<br>RSTP                                        | Power Saving Mode:              |                |                    |           | Disable 🔻 |             |
| IGMP Snooping                                       | Port                            | Link           | Mode               | Flow Cont | trol      | Relay Alarm |
| Mirroring<br>QoS                                    | 1                               | 1000FDX        | Auto Speed 🔻       |           |           |             |
| Storm Control<br>Multi Ring                         | 2                               | Down           | Auto Speed 🔻       |           |           |             |
|                                                     | 3                               | Down           | Auto Speed 🔻       |           |           |             |
| monitoring                                          | 4                               | Down           | Auto Speed 🔻       |           |           |             |
| Statistics Overview<br>Detailed Statistics          | 5                               | Down           | Auto Speed 🔻       |           |           |             |
| LACP Status<br>RSTP Status                          | 6                               | Down           | Auto Speed 🔻       |           |           |             |
| IGMP Status<br>Multi Ping Status                    | 7                               | Down           | Auto Speed 🔻       |           |           |             |
| Ping                                                | 8                               | 1000FDX        | Auto Speed 🔻       |           |           |             |
| Maintenance                                         | Drop fra                        | ames after exc | cessive collisions |           |           |             |
| Reboot System<br>Restore Default<br>Update Firmware | SFP DDM Port Type               |                |                    |           |           |             |
| Configuration File<br>Transfer<br>Logout            | Apply                           | Refresh        |                    |           |           |             |

### 10.2.1. 各ポート設定

E.

| Port Configuration     |                                                              |  |  |
|------------------------|--------------------------------------------------------------|--|--|
| Enable Jumbo Frames    | チェックボックスにチェックを入れるとジャンボフレームの透過を有効に                            |  |  |
|                        | します。設定を有効にすると最大 9600byte(VLAN Tag 含む)までのフ                    |  |  |
|                        | レームが透過できます。 <b>デフォルト:無効</b>                                  |  |  |
| Power Saving Mode      | 省電力機能の有効/無効を設定します。 <b>デフォルト:無効</b>                           |  |  |
| Port                   | ポート番号を表示します。ポート 7~8 は、RJ-45 と SFP の Combo                    |  |  |
| Port                   | ポートになっています。                                                  |  |  |
|                        | ポートのリンク状態を表示します。                                             |  |  |
| Link                   | 背景が緑色になっている場合は、ポートがリンクアップしています。                              |  |  |
|                        | 背景が赤色になっている場合は、ポートがリンクダウンしています。                              |  |  |
|                        | ドロップダウンリストからポートの動作モードを選択します。                                 |  |  |
| Mada                   | デフォルト:Auto Speed                                             |  |  |
| Mode                   | 設定範囲:Auto Speed/10 Half/10 Full/100 Half/100 Full/1000 Full/ |  |  |
|                        | Disabled                                                     |  |  |
| Flow Control           | フローコントロールを有効にする場合には、チェックボックスにチェック                            |  |  |
|                        | を入れてください。デフォルト:無効                                            |  |  |
|                        | リレーアラームを有効にする場合には、チェックボックスにチェックを入                            |  |  |
| Relay Alarm            | れてください。リレーアラームを有効にした場合、ポートのリンクダウン                            |  |  |
|                        | が発生するとアラームを出力します。 <b>デフォルト:無効</b>                            |  |  |
| DeE Enchle (Doutley 4) | PoE を有効にする場合には、チェックボックスにチェックを入れて下さ                           |  |  |
|                        | い。デフォルト: 無効                                                  |  |  |
| Drop frames after      | Excessive collision としてマークされたフレームを破棄するかを選択し                  |  |  |
| excessive collisions   | ます。 <b>デフォルト: 無効</b>                                         |  |  |
| Apply                  | 設定を変更したら Apply をクリックして設定を反映します。                              |  |  |
| Refresh                | Refreshをクリックすると現在の設定が確認できます。                                 |  |  |

10.2.2. Combo ポートの選択

KGD-802-B シリーズのポート 7~8 は RJ-45 と SFP の Combo ポートになっています。使用する Combo ポートのタイプを変更する場合には、Ports の Port Type をクリックします。ドロップダウンリ ストから Auto/RJ-45/SFP を選択し、Apply をクリックします。

#### Port Type Configuration

| Port 7 RJ-45 V<br>Port 8 RJ-45 V                                                             |   |
|----------------------------------------------------------------------------------------------|---|
| Apply Back                                                                                   |   |
| Remark                                                                                       | _ |
| If the Port Type is changed, the associated port mode will be changed to factory<br>default, |   |
| "Auto Speed" for RJ-45 and "Auto 1000 Full" for SFP.                                         |   |
| Auto: SFP is selected if SFP transceiver is installed and detected.                          |   |

※ ポートのタイプを変更した場合には、ポートの動作モード設定が初期化されます。

※ ポートのタイプに"Auto"を選択した場合は、SFP が優先になります。

10.2.3. SFP DDM ステータス

KGD-802-B シリーズは、DDM(Digital Diagnostic Monitoring)に対応の SFP を使用することで SFP の状態が確認できます。

SFP の状態を確認するには Ports の SFP DDM をクリックします。

#### SFP DDM

| Port             | 7               | 8               |
|------------------|-----------------|-----------------|
| Identifier       | SFP transceiver | SFP transceiver |
| Connector        | LC              | LC              |
| SONET Compliance | N/A             | N/A             |
| GbE Compliance   | 1000BASE-LX     | 1000BASE-LX     |
| Vendor Name      | KTI Networks    | Liverage        |
| Vendor OUI       | 0040F6          | 000000          |
| Temperature      | 51.59 (°C)      | 60.00 (°C)      |
| Voltage          | 3.32 (V)        | 3.31 (V)        |
| TX Power         | -6.82 (dBm)     | -6.06 (dBm)     |

Refresh Back

| SFP DDM          |                                           |
|------------------|-------------------------------------------|
| Port             | ポート番号を表示します。                              |
| Identifier       | SFP の識別情報を表示します。                          |
| Connector        | コネクタのタイプを表示します。                           |
| SONET Compliance | SONET 規格の準拠情報を表示します。                      |
| GbE Compliance   | GbE 規格の準拠情報を表示します。                        |
| Vendor Name      | ベンダー名を表示します。                              |
| Vendor OUI       | ベンダーの OUI を表示します。                         |
| Temperature      | SFP 内部の温度を表示します。                          |
| Voltage          | SFP 内部の動作電圧を表示します。                        |
| TX Power         | TX パワーを表示します。                             |
| Refresh          | Refreshをクリックすると最新の状態が確認できます。              |
| Back             | Back をクリックすると Port Configuration 画面に戻ります。 |

※ 表示される内容は、使用する SFP によって異なります。

#### 10.3. VLAN

VLAN の設定を行います。左のメニューから VLAN を選択します。

#### VLAN Configuration

#### VLAN Disable

- Port-based VLAN Mode > <u>Setting</u>
- Port-based VLAN ISP Mode > <u>Setting</u>
- Simplified Tag-based VLAN Mode > Setting
- Advanced VLAN Mode > Setting

Apply Refresh

#### -Remark-

Click [Apply] will make your selection effect immediately. Any improper configuration might cause network connection problem. Refer to operation manual before making VLAN configuration.

#### -Note

All members of a trunk group if configured must be in same VLAN group and have same all per-port VLAN settings.

| VLAN Configuration             |                                          |  |  |  |  |  |
|--------------------------------|------------------------------------------|--|--|--|--|--|
| VLAN Disable                   | VLAN 機能を無効にします。( <b>デフォルト</b> )          |  |  |  |  |  |
| Port-based VLAN Mode           | Port-based VLAN Mode の設定を行います。           |  |  |  |  |  |
| Port-based VLAN ISP Mode       | Port-based VLAN ISP Mode の設定を行います。       |  |  |  |  |  |
| Simplified Tag-based VLAN Mode | Simplified Tag-based VLAN Mode の設定を行います。 |  |  |  |  |  |
| Advanced VLAN Mode             | Advanced VLAN Mode の設定を行います。             |  |  |  |  |  |
| Apply                          | 設定を変更したら Apply をクリックして設定を反映します。          |  |  |  |  |  |
| Refresh                        | Refreshをクリックすると現在の設定が確認できます。             |  |  |  |  |  |

※ VLAN Configuration にて VLAN モードを選択したら、必ず Apply をクリックして設定を反映させ てから Setting 画面へ移行してください。

#### 10.3.1. Port-based VLAN Mode

VLAN Configuration から Port-based VLAN Mode を選択し、Apply をクリックします。

### 次に、Settingをクリックします。

#### VLAN Configuration

Port-based VLAN Mode

| Crown | Member ports |   |   |   |   |   |   |   |  |  |  |  |
|-------|--------------|---|---|---|---|---|---|---|--|--|--|--|
| Group | 1            | 2 | 3 | 4 | 5 | 6 | 7 | 8 |  |  |  |  |
| 1     |              | • |   |   |   |   |   |   |  |  |  |  |
| 2     |              |   |   |   |   |   |   |   |  |  |  |  |

Apply Refresh Back

#### Remark

1. Two port-based VLAN groups are created.

2. The member ports in group can communicate with each other.

3. No packet modification from ingress to egress.

4. Member port overlap is allowed.

| Port-based VLAN Mode |                                  |
|----------------------|----------------------------------|
| Group                | VLAN グループを表示します。                 |
| Member ports         | VLAN グループに所属させるポートのチェックボックスにチ    |
|                      | ェックを入れます。                        |
| Apply                | 設定を変更したら Apply をクリックして設定を反映します。  |
| Refresh              | Refresh をクリックすると現在の設定が確認できます。    |
| Back                 | BackをクリックするとVLAN Modeの選択画面に戻ります。 |

※ 作成できる VLAN グループは 2 つです。

※ VLAN グループに所属しているメンバーポート間でのみ、通信が行えます。

#### 10.3.2. Port-based VLAN ISP Mode

VLAN Configuration から Port-based VLAN ISP Mode を選択し、Apply をクリックします。 次に、Settingをクリックします。

Port-based VLAN ISP Mode は、ジョイントポートを選択することで自動的に 7 つの VLAN グ ループが作成されます。選択したジョイントポートは、全ての VLAN グループに所属します。

**VLAN Configuration** 

Port-based VLAN ISP Mode Joint port Port 8 💌

Apply Refresh Back

#### Remark

- 1. 7 port-based VLAN groups are created. Each includes 2 member ports.
- 2. Joint port is the overlap among all 7 groups.
- 3. The member ports in group can communicate with each other. 4. No packet modification from ingress to egress.

### Example

P8 is joint port. Groups : [P1,P8] [P2,P8] [P3,P8] [P4,P8] [P5,P8] [P6,P8] [P7,P8] are created.

| Port-based VLAN ISP Mode |                                   |
|--------------------------|-----------------------------------|
| loint nort               | ジョイントポート(全ての VLAN グループに所属するポート)を選 |
| Joint port               | 択します。                             |
| Apply                    | 設定を変更したら Apply をクリックして設定を反映します。   |
| Refresh                  | Refresh をクリックすると現在の設定が確認できます。     |
| Back                     | BackをクリックするとVLAN Modeの選択画面に戻ります。  |

#### 10.3.3. Simplified Tag-based VLAN Mode

VLAN Configuration から Simplified Tag-based VLAN Mode を選択し、Apply をクリックします。 次に、<u>Setting</u>をクリックします。

このメニューでは、簡単に Tag VLAN の設定を行う事が出来ます。

| NETWORKS                                                             | KGC<br>Simplifi         | )-802- <br>ed Tag-b                                                                                                    | B -<br>ase      | G<br>d V | ig:<br>LAI | ab<br>N M | it I<br>ode | ≣tł | nei | ne | et Switch         |
|----------------------------------------------------------------------|-------------------------|----------------------------------------------------------------------------------------------------|-----------------|----------|------------|-----------|-------------|-----|-----|----|-------------------|
| Configuration                                                        |                         |                                                                                                    |                 |          |            |           |             |     |     |    |                   |
| System<br>Ports<br>VLAN                                              | VLAN G                  | VLAN Groups VLAN Per Port                                                                                                    |                 |          |            |           |             |     |     |    |                   |
| RSTP                                                                 |                         | Member Ports                                                                                                    |                 |          |            |           |             |     |     |    |                   |
| IGMP Snooping                                                        | Group                   | VID                                                                                                    | 1 2 3 4 5 6 7 8 |          |            |           |             | 6   | 7   | 8  | Source Port Check |
| QoS<br>Storm Control                                                 | 1                       | 1                                                                                                    |                 |          |            |           |             |     |     |    | Disable 💌         |
| Monitoring                                                           | 2                       | 2                                                                                                    |                 |          |            |           |             |     |     |    | Disable 💌         |
|                                                                      | 3                       | 3                                                                                                    |                 |          |            |           |             |     |     |    | Disable 💌         |
| Detailed Statistics                                                  | 4                       | 4                                                                                                    |                 |          |            |           |             |     |     |    | Disable 💌         |
| RSTP Status                                                          | 5                       | 5                                                                                                    |                 |          |            |           |             |     |     |    | Disable 💌         |
| IGMP Status<br>Ping                                                  | 6                       | 6                                                                                                    |                 |          |            |           |             |     |     |    | Disable 💌         |
| Maintenance                                                          | 7                       | 7                                                                                                    |                 |          |            |           |             |     |     |    | Disable 💌         |
| Reboot System                                                        | 8                       | 8                                                                                                    |                 |          |            |           |             |     |     |    | Disable 💌         |
| Restore Default<br>Update Firmware<br>Configuration File<br>Transfer | Apply                   | Apply Refresh Back                                                                                                    |                 |          |            |           |             |     |     |    |                   |
| Logout                                                               | Rem                     | ark —                                                                                                    |                 |          |            |           |             |     |     |    |                   |
|                                                                      | [Sour<br>Othe<br>(M) is | [Source Port Check] - ingress port must be member port of the VLAN<br>Otherwise, packet is dropped.<br>(M) is Management VLAN. |                 |          |            |           |             |     |     |    |                   |
| Simplified Tag-based                                                 | I VLAN                  | Mode                                                                                                    |                 |          |            |           |             |     |     |    |                   |
| VLAN Groups                                                          | VLAN                    | <b>ヽ</b> グルー                                                                                                    | っプの             | の作       | 成          | を行        | fι          | ます  | ۲。  |    |                   |
| VLAN Per Port                                                        | ポー                      | ポートごとに VLAN の設定を行います。                                                                                                    |                 |          |            |           |             |     |     |    |                   |

#### VLAN Groups

## VLAN Groups

| Group |   |   |   | Mer | nbe | r Po | orts |   |   | Source Port Check |
|-------|---|---|---|-----|-----|------|------|---|---|-------------------|
| Group |   | 1 | 2 | 3   | 4   | 5    | 6    | 7 | 8 | Source Fort Check |
| 1     | 1 |   |   |     |     | ✓    |      | ☑ |   | Disable 💌         |
| 2     | 2 |   |   |     |     |      |      |   |   | Disable 💌         |
| 3     | 3 |   |   |     |     |      |      |   |   | Disable 💌         |
| 4     | 4 |   |   |     |     |      |      |   |   | Disable 💌         |
| 5     | 5 |   |   |     |     |      |      |   |   | Disable 💌         |
| 6     | 6 |   |   |     |     |      |      |   |   | Disable 💌         |
| 7     | 7 |   |   |     |     |      |      |   |   | Disable 💌         |
| 8     | 8 |   |   |     |     |      |      |   |   | Disable 💌         |

Apply Refresh Back

| VLAN Groups       |                                                 |
|-------------------|-------------------------------------------------|
| Group             | グループ番号を表示します。                                   |
| VID               | VLAN ID を入力します。設定範囲:1~4094                      |
| Member Ports      | メンバーポートに所属させるポート番号にチェックを入れます。                   |
|                   | Ingress port が VLAN のメンバーポートになっているかチェックします。設    |
| Source Port Check | 定を Enable(有効)にすると、Ingress port が VLAN のメンバーポートに |
|                   | なっていない場合、パケットは破棄されます。                           |
|                   | デフォルト:Disable(無効)                               |
|                   | 設定範囲:Disable(無効)/Enable(有効)                     |
| Apply             | 設定を変更したら Apply をクリックして設定を反映します。                 |
| Refresh           | Refresh をクリックすると現在の設定が確認できます。                   |
| Back              | BackをクリックするとVLAN Modeの選択画面に戻ります。                |
VLAN Per Port

# VLAN Per Port

| Port | Drop Untag | Egress Tagging | Untagged VID | PVID |
|------|------------|----------------|--------------|------|
| 1    | Disable 💌  | Tag 🔻          | 1            | 10   |
| 2    | Disable 💌  | Tag 🔻          | 1            | 20   |
| 3    | Disable 💌  | UnTag 💌        | 1            | 1    |
| 4    | Disable 💌  | UnTag 💌        | 1            | 1    |
| 5    | Disable 💌  | UnTag 💌        | 1            | 1    |
| 6    | Disable 💌  | UnTag 💌        | 1            | 1    |
| 7    | Disable 💌  | UnTag 💌        | 1            | 1    |
| 8    | Disable 💌  | UnTag 💌        | 1            | 1    |

Apply Refresh Back

| VLAN Per Port  |                                                          |
|----------------|----------------------------------------------------------|
|                | タグ無しフレームを受信した場合、破棄するかどうかを選択します。                          |
| Drop Untag     | Enable(有効)にすると、タグ無しフレームを破棄します。                           |
|                | デフォルト:Disable (無効)                                       |
|                | フレーム送信時にタグを挿入するかを設定します。                                  |
| Egress Tagging | Tagを選択すると、フレーム送信時に VLAN タグを挿入します。                        |
|                | デフォルト:Untag                                              |
| Untergod VID   | Egress Tagging で Specific Tag を選択した場合。ここに入力した VLAN ID とー |
| Untagged VID   | 致した場合は、タグ無しフレームで送信します。                                   |
|                | 受信したタグ無しフレームに関連づける VLAN ID を設定します。                       |
|                | デフォルト:1                                                  |
| Apply          | 設定を変更したら Apply をクリックして設定を反映します。                          |
| Refresh        | Refresh をクリックすると現在の設定が確認できます。                            |
| Back           | Backをクリックすると VLAN Modeの選択画面に戻ります。                        |

以下に VLAN 設定例を記載します。

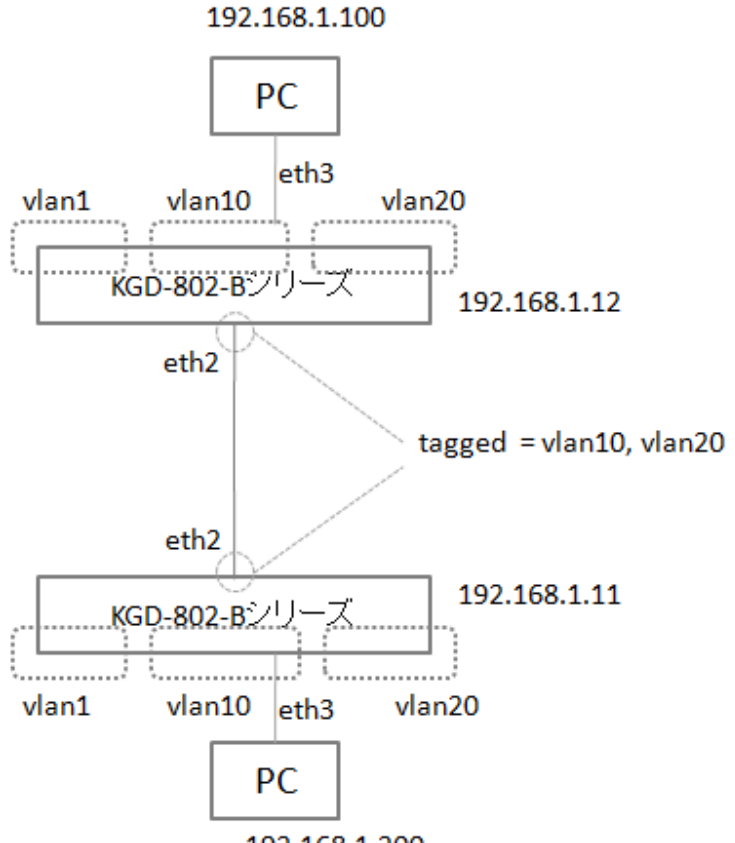

192.168.1.200

# KGD-802-B 8 Port Gigabit Switch

| Configuration               | Simp  | Simplified Tag-based VLAN Mode |          |      |        |    |     |            |   |   |   |   |                   |
|-----------------------------|-------|--------------------------------|----------|------|--------|----|-----|------------|---|---|---|---|-------------------|
| System<br>Ports             | VLAN  | Grou                           | ips VLA  | N Pe | er Poi | rt |     |            |   |   |   |   |                   |
| VLAN<br>LACP                | VLAN  | l Gr                           | oups     |      |        |    |     |            |   |   |   |   |                   |
| RSTP                        |       |                                |          |      |        |    |     | 1          |   |   |   |   |                   |
| 802.1X                      | Group |                                | VID      |      |        | Me | mbe | mber Forts |   |   |   |   | Course Dart Chash |
| IGMP Snooping<br>Mirroring  | Giou  |                                | VID      | 1    | 2      | 3  | 4   | 5          |   | 6 | 7 | 8 | Source Fort Check |
| QoS                         | 1     | 1                              |          |      |        |    |     |            |   | • |   |   | Disable 🔻         |
| Storm Control<br>Multi Ring | 2     | 10                             | (M)      |      |        |    |     | C          | Ī |   |   |   | Disable 🔻         |
|                             | 3     | 20                             |          |      |        |    |     | J          |   |   |   |   | Disable 🔻         |
| monitoring                  | 4     | 4                              |          |      |        |    |     |            |   |   |   |   | Disable 🔻         |
| Statistics Overview         | 5     | 5                              |          |      |        |    |     |            |   |   |   |   | Disable 🔻         |
| LACP Status                 | 6     | 6                              |          |      |        |    |     |            |   |   |   |   | Disable 🔻         |
| RSTP Status                 | 7     | 7                              |          |      |        |    |     |            |   |   |   |   | Disable 🔻         |
| Multi Ring Status           | 8     | 8                              |          |      |        |    |     |            |   |   |   |   | Disable 🔻         |
| Maintenance                 | Apply | R                              | efresh E | Back |        |    |     |            |   |   |   |   |                   |

2

Configuration

System Ports

VLAN

LACP RSTP

# KGD-802-B 8 Port Gigabit Switcl

# Simplified Tag-based VLAN Mode

VLAN Groups VLAN Per Port

# VLAN Per Port

| 802.1X                      | Port | Ing      | gress      | Egress         |              |  |
|-----------------------------|------|----------|------------|----------------|--------------|--|
| IGMP Snooping<br>Mirroring  | For  | PVID     | Drop Untag | Egress Tagging | Untagged VID |  |
| QoS                         | 1    | 1        | Disable 🔻  | UnTag 🔻        | 1            |  |
| Storm Control<br>Multi Ring | 2    | 1        | Disable 🔻  | Tag 🔻          | 1            |  |
|                             | 3    | 10       | Di able 🔻  | UnTag 🔻        | 1            |  |
| Monitoring                  | 4    | 20       | Di able 🔻  | UnTag 🔹        | 1            |  |
| Statistics Overview         | 5    | 1        | Disable 🔻  | UnTag 🔻        | 1            |  |
| LACP Status                 | 6    | 1        | Disable 🔻  | UnTag 🔻        | 1            |  |
| RSTP Status<br>IGMP Status  | 7    | 1        | Disable 🔻  | UnTag 🔻        | 1            |  |
| Multi Ring Status           | 8    | 1        | Disable 🔻  | UnTag 🔻        | 1            |  |
|                             | Appl | y Refres | h Back     |                |              |  |
| Maintenance                 |      |          |            |                |              |  |

※本構成例では各スイッチの VLAN 設定は同じとなります。

# 10.3.4. Advanced VLAN Mode

VLAN Configuration から Advanced VLAN Mode を選択し、Apply をクリックします。 次に、<u>Setting</u>をクリックします。

このメニューでは、詳細な Tag VLAN の設定を行う事が出来ます。

|                            | KGD-802 - Gigabit Ethernet Switch |                                              |                       |                                     |                 |                         |             |  |
|----------------------------|-----------------------------------|----------------------------------------------|-----------------------|-------------------------------------|-----------------|-------------------------|-------------|--|
| NETWORKS                   | Adva                              | anced \                                      | /LAN I                | Mode                                |                 |                         |             |  |
| Configuration              | Ir                                | ngress De                                    | fault Tag             | ) Ingres                            | s Settings      | Egress Settings         | VLAN Groups |  |
| System<br>Ports<br>VLAN    | Ingr                              | ess Def                                      | ault Ta               | ag                                  |                 |                         |             |  |
| Aggregation                | Port                              | PVID                                         | CFI                   | User Priority                       |                 |                         |             |  |
| RSTP                       | 1                                 | 1                                            | 0                     | 0                                   |                 |                         |             |  |
| 802.1X<br>Mirroring        | 2                                 | 1                                            | 0                     | 0                                   |                 |                         |             |  |
| QoS                        | -                                 | 4                                            | 0                     | 0                                   |                 |                         |             |  |
| Storm Control              | 3                                 |                                              | 0                     | 0                                   |                 |                         |             |  |
| Monitoring                 | 4                                 | 1                                            | 0                     | 0                                   |                 |                         |             |  |
| Statistics Overview        | 5                                 | 1                                            | 0                     | 0                                   |                 |                         |             |  |
| Detailed Statistics        | 6                                 | 1                                            | 0                     | 0                                   |                 |                         |             |  |
| LACP Status<br>RSTP Status | 7                                 | 1                                            | 0                     | 0                                   |                 |                         |             |  |
| Ping                       | 8                                 | 1                                            | 0                     | 0                                   |                 |                         |             |  |
| Maintenance                |                                   | <u>.                                    </u> |                       |                                     |                 |                         |             |  |
| Pahaat System              | Appl                              | Refre                                        | sh B                  | ack                                 |                 |                         |             |  |
| Restore Default            |                                   |                                              |                       |                                     |                 |                         |             |  |
| Update Firmware            | Re                                | mark                                         |                       |                                     |                 |                         |             |  |
| Transfer                   | 1. P                              | ort's Ingre                                  | ess Defa              | ult Tag = PVID+                     | CFI+User-pric   | prity                   |             |  |
| Logout                     | 2 0                               | nis tag is<br>VID is ve                      | used for              | r egress tagging<br>dox for VI AN c | in port-based   | mode.                   |             |  |
|                            | 2. P                              | vio is us<br>Jac Aware                       | eu as in<br>al=Tao-ir | uex IUI VLAN GI                     | d mode)         | up when                 |             |  |
|                            | 3. P                              | VID is als                                   | so used               | as index for VI                     | AN group table  | lookup when             |             |  |
|                            | П                                 | ag Aware                                     | e]=Taq-a              | ware for untago                     | ed and priority | -tagged packets.        |             |  |
|                            |                                   | 3                                            | 1                     |                                     |                 | - <b>3</b> 3 - <b>1</b> |             |  |

| Advanced VLAN Mode  |                                      |  |  |  |  |
|---------------------|--------------------------------------|--|--|--|--|
| Ingress Default Tag | ポートごとに Ingress Default Tag の設定を行います。 |  |  |  |  |
| Ingress Settings    | ポートごとに Ingress 設定を行います。              |  |  |  |  |
| Egress Settings     | ポートごとに Egress 設定を行います。               |  |  |  |  |
| VLAN Groups         | VLAN グループテーブルの設定を行います。               |  |  |  |  |

ここでは、Advanced VLAN モードにおける VLAN のプロセスと設定について解説します。

下図は、スイッチが入力ポート(Ingress port)よりパケットを受信してから出力ポート(Egress port) へ転送されるまでの VLAN の基本的な動作フローです。

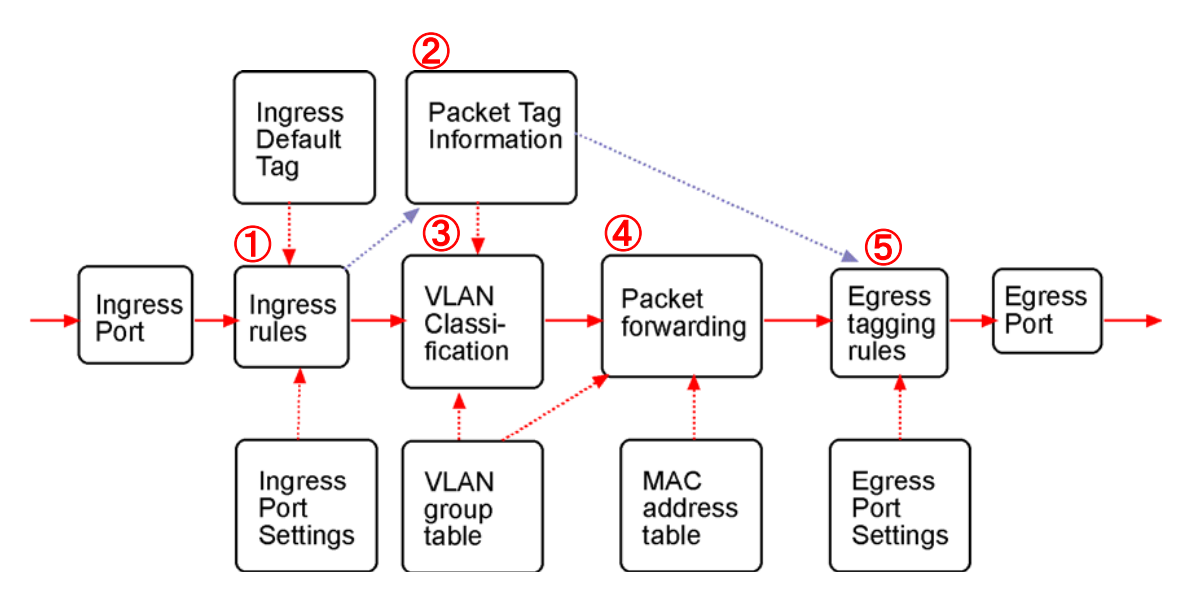

# 1 Ingress rules

入力ポート(Ingress port)にてフレームを受け取った際のルール付けを行います。

関連する設定項目: Ingress Default Tag、 Ingress Settings

#### 2 Packet Tag Information

VLAN のプロセスにおけるフレーム転送の際、全てのフレームに必ず一つの Tag 情報が付与され ます。

Packet Tag Information には、VID、CFI、User Priority のデータが含まれ、これらの情報は、以下の2つの目的に使用されます。

- Tag の中の VID は、VLAN Classification の Index として使用されます。
- Tag は、出力ポートでの Tag 挿入の際に使用されます(Egress Tagging が有効の場合)。

| Tag Aware 設定 | 受け取ったフレームのタイプ        | Tag 情報の参照先               |
|--------------|----------------------|--------------------------|
| Tag-ignore   | Tagged フレーム          | Ingress Port Default Tag |
| Tag-ignore   | Priority-tagged フレーム | Ingress Port Default Tag |
| Tag-ignore   | VLAN-tagged フレーム     | Ingress Port Default Tag |
| Tag-aware    | Untagged フレーム        | Ingress Port Default Tag |
| Tag-aware    | Priority-tagged フレーム | Ingress Port Default Tag |
| Tag-aware    | VLAN-tagged フレーム     | Received packet VLAN Tag |

以下は、Packet Tag Information が生成される場合の設定です。

#### **③ VLAN Classification**

VLAN Classification は、受け取ったフレームがどの VLAN グループに所属するかのクラス分けを 行うプロセスです。

VLAN グループに合致した VID は、Packet Forwarding にて使用され、VLAN グループに合致しな いフレームは破棄されます。

#### 関連する設定項目: VLAN Groups

#### **④** Packet forwarding

フォワーディングは、受け取ったフレームを他の出力ポート(Egress port)へ転送するためのプロセ スです。このプロセスでは、以下の情報を基に転送を決定します。

- ・ VLAN グループに合致したメンバーポート
- ・ VLAN グループに合致した Source Port Check の設定
- ・ フレームの送信先 MAC アドレス
- ・ スイッチの MAC アドレステーブル

#### **<u>5</u>** Egress tagging rules

Egress Tagging Rules は、出カポート(Egress port)の出カキューに蓄積される前にフレームに対して Tag のルール付けを行います。

関連する設定項目: Egress Settings

#### Ingress Default Tag

Advanced VLAN Mode

| Ir    | Ingress Default Tag Ingress Settings Egress Settings VLAN Groups |     |               |  |  |  |  |  |
|-------|------------------------------------------------------------------|-----|---------------|--|--|--|--|--|
| ingre |                                                                  |     | ag            |  |  |  |  |  |
| Port  | PVID                                                             | CEL | User Priority |  |  |  |  |  |
| 1     | 1                                                                | 0   | 0             |  |  |  |  |  |
| 2     | 1                                                                | 0   | 0             |  |  |  |  |  |
| 3     | 1                                                                | 0   | 0             |  |  |  |  |  |
| 4     | 1                                                                | 0   | 0             |  |  |  |  |  |
| 5     | 1                                                                | 0   | 0             |  |  |  |  |  |
| 6     | 1                                                                | 0   | 0             |  |  |  |  |  |
| 7     | 1                                                                | 0   | 0             |  |  |  |  |  |
| 8     | 1                                                                | 0   | 0             |  |  |  |  |  |

Apply Refresh Back

- Remark

   1. Port's lngress Default Tag = PVID+CFI+User-priority

   This tag is used for egress tagging in port-based mode.

   2. PVID is used as index for VLAN group table lookup when

   [Tag Aware]=Tag-ignore (port-based mode).

   3. PVID is also used as index for VLAN group table lookup when

   [Tag Aware]=Tag-aware for untagged and priority-tagged packets.

| Ingress Default Tag |                                  |
|---------------------|----------------------------------|
| Port                | ポート番号を表示します。                     |
|                     | ポート VID を入力します。デフォルト:1           |
| FVID                | 設定範囲:1~4094                      |
| CFI                 | CFIを入力します。デフォルト:0 設定範囲:0/1       |
| Llean Driarity      | ユーザープライオリティを入力します。デフォルト:0        |
| User Priority       | 設定範囲:0~7                         |
| Apply               | 設定を変更したら Apply をクリックして設定を反映します。  |
| Refresh             | Refresh をクリックすると現在の設定が確認できます。    |
| Back                | BackをクリックするとVLAN Modeの選択画面に戻ります。 |

#### 43

#### **Ingress Settings**

#### Advanced VLAN Mode

Ingress Default Tag Ingress Settings Egress Settings VLAN Groups

#### Ingress Settings

| Port | Tag Aware    | Keep Tag | Drop Untag | Drop Tag  |
|------|--------------|----------|------------|-----------|
| 1    | Tag-ignore 🔽 | Enable 💌 | Disable 💌  | Disable 🗸 |
| 2    | Tag-ignore 🔽 | Enable 💌 | Disable 💌  | Disable 💌 |
| 3    | Tag-ignore 🔽 | Enable 💌 | Disable 💌  | Disable 💌 |
| 4    | Tag-ignore 🔽 | Enable 💌 | Disable 💌  | Disable 💌 |
| 5    | Tag-ignore 🔽 | Enable 💌 | Disable 💌  | Disable 💌 |
| 6    | Tag-ignore 🔽 | Enable 💌 | Disable 💌  | Disable 💌 |
| 7    | Tag-ignore 🔽 | Enable 💌 | Disable 💌  | Disable 💌 |
| 8    | Tag-ignore 🔽 | Enable 💌 | Disable 💌  | Disable 💌 |

Apply Refresh Back

- Remark
  1. [Tag Aware]
  Tag-aware : Use packet's tag VID (if exists and VID>0) for VLAN lookup
  Tag-ignore : Use ingress default tag PVID for VLAN lookup
  2. [Keep Tag]
  Disable : Packet's tag is removed (if exists and VID>0)
  Enable : Packet's tag is not removed

| Ingress Settings |                                                 |
|------------------|-------------------------------------------------|
| Port             | ポート番号を表示します。                                    |
|                  | 受信したパケットに対して Tag データを確認する/しないを選択します。            |
|                  | Tag-ignore-Port based モードにて動作し、パケット内の Tag は無視され |
| Tag Aware        | ます。                                             |
|                  | Tag-aware-Tag based モードにて動作します。                 |
|                  | デフォルト:Tag-ignore(Tagを無視する)                      |
|                  | 設定を Disable(無効)にした場合、受信したパケットの Tag を取り除きま       |
| Koon Tor         | す。                                              |
| Reep lag         | デフォルト:Enable(有効)                                |
|                  | 設定範囲:Enable(有効) /Disable(無効)                    |
|                  | 設定を Enable(有効)にした場合、Untag パケットを廃棄します。           |
| Drop Untag       | デフォルト:Disable(無効)                               |
|                  | 設定範囲:Disable(無効)/Enable(有効)                     |
|                  | 設定を Enable(有効)にした場合、Tag パケットを廃棄します。             |
| Drop Tag         | デフォルト:Disable(無効)                               |
|                  | 設定範囲:Disable(無効)/Enable(有効)                     |
| Apply            | 設定を変更したら Apply をクリックして設定を反映します。                 |
| Refresh          | Refresh をクリックすると現在の設定が確認できます。                   |
| Back             | BackをクリックするとVLAN Modeの選択画面に戻ります。                |

# Egress Settings

Advanced VLAN Mode

Ingress Default Tag Ingress Settings Egress Settings VLAN Groups

#### Egress Settings

| Port | Insert Tag | Untagging Specific VID | Untagged VID |
|------|------------|------------------------|--------------|
| 1    | Disable 💌  | Disable 🐱              | 1            |
| 2    | Disable 💌  | Disable 💌              | 1            |
| 3    | Disable 💌  | Disable 🗸              | 1            |
| 4    | Disable 💌  | Disable 💌              | 1            |
| 5    | Disable 💌  | Disable 💌              | 1            |
| 6    | Disable 💌  | Disable 💌              | 1            |
| 7    | Disable 💌  | Disable 💌              | 1            |
| 8    | Disable 💌  | Disable 🐱              | 1            |

Apply Refresh Back

| Demark                                                                                                    |
|----------------------------------------------------------------------------------------------------|
| Insert Tag] - egress tagging<br>Disable : no tag insertion<br>Enable : Insert tag to packet when egress                                          |
| Source of Tag inserted:<br>Ingress Default Tag when [Tag Aware]=Tag-ignore<br>Received packet's Tag when [Tag Aware]=Tag-aware and VID>0         |
| Noto                                                                                                    |
| Note<br>If Ingress [Keep Tag] and egress [Insert Tag] are enabled.<br>Priority-tagged and VLAN-tagged packets will be double-tagged when egress. |

| Egress Setting         |                                               |  |  |  |  |
|------------------------|-----------------------------------------------|--|--|--|--|
| Port                   | ポート番号を表示します。                                  |  |  |  |  |
|                        | 設定を Enable(有効)にした場合、Tag を挿入します。               |  |  |  |  |
| Insert Tag             | デフォルト: Disable(無効)                            |  |  |  |  |
|                        | 設定範囲 : Disable(無効)/Enable(有効)                 |  |  |  |  |
|                        | 設定を Enable(有効)にし、Untagged VID と一致した場合には、Tag を |  |  |  |  |
|                        | 挿入しません。                                       |  |  |  |  |
| Untagging Specific VID | デフォルト: Disable(無効)                            |  |  |  |  |
|                        | 設定範囲 : Disable(無効)/Enable(有効)                 |  |  |  |  |
|                        | Untagging Specific VID における VID 情報を入力します。     |  |  |  |  |
| Untagged VID           | デフォルト:1                                       |  |  |  |  |
|                        | 設定範囲:1~4094                                   |  |  |  |  |
| Apply                  | 設定を変更したら Apply をクリックして設定を反映します。               |  |  |  |  |
| Refresh                | Refresh をクリックすると現在の設定が確認できます。                 |  |  |  |  |
| Back                   | BackをクリックするとVLAN Modeの選択画面に戻ります。              |  |  |  |  |

## **VLAN Groups**

Advanced VLAN Mode

Ingress Default Tag Ingress Settings Egress Settings VLAN Groups

#### VLAN Groups

| Crown | VID |   |   | Me | mbe | er Po | orts |   |   | Source Bart Check |
|-------|-----|---|---|----|-----|-------|------|---|---|-------------------|
| Group | VID | 1 | 2 | 3  | 4   | 5     | 6    | 7 | 8 | Source Port Check |
| 1     | 1   |   |   |    |     |       |      |   |   | Disable 💌         |
| 2     | 2   |   |   |    |     |       |      |   |   | Disable 💌         |
| 3     | 3   |   |   |    |     |       |      |   |   | Disable 💌         |
| 4     | 4   |   |   |    |     |       |      |   |   | Disable 💌         |
| 5     | 5   |   |   |    |     |       |      |   |   | Disable 💌         |
| 6     | 6   |   |   |    |     |       |      |   |   | Disable 💌         |
| 7     | 7   |   |   |    |     |       |      |   |   | Disable 💌         |
| 8     | 8   |   |   |    |     |       |      |   |   | Disable 💌         |

Apply Refresh Back

Remark [Source Port Check] - ingress port must be member port of the VLAN Otherwise, packet is dropped.

| VLAN Groups       |                                                 |
|-------------------|-------------------------------------------------|
| Group             | グループ番号を表示します。                                   |
| VID               | VLAN ID を入力します。設定範囲:1~4094                      |
| Member Ports      | メンバーポートに所属させるポート番号にチェックを入れます。                   |
|                   | Ingress port が VLAN のメンバーポートになっているかチェックします。設    |
|                   | 定を Enable(有効)にすると、Ingress port が VLAN のメンバーポートに |
| Source Port Check | なっていない場合、パケットは破棄されます。                           |
|                   | デフォルト:Disable(無効)                               |
|                   | 設定範囲:Disable(無効)/Enable(有効)                     |
| Apply             | 設定を変更したら Apply をクリックして設定を反映します。                 |
| Refresh           | Refresh をクリックすると現在の設定が確認できます。                   |
| Back              | BackをクリックするとVLAN Modeの選択画面に戻ります。                |

# 10.4. LACP

Transfer Logout

LACP(Link Aggregation Control Protocol)の設定を行います。 左のメニューから LACP を選択します。

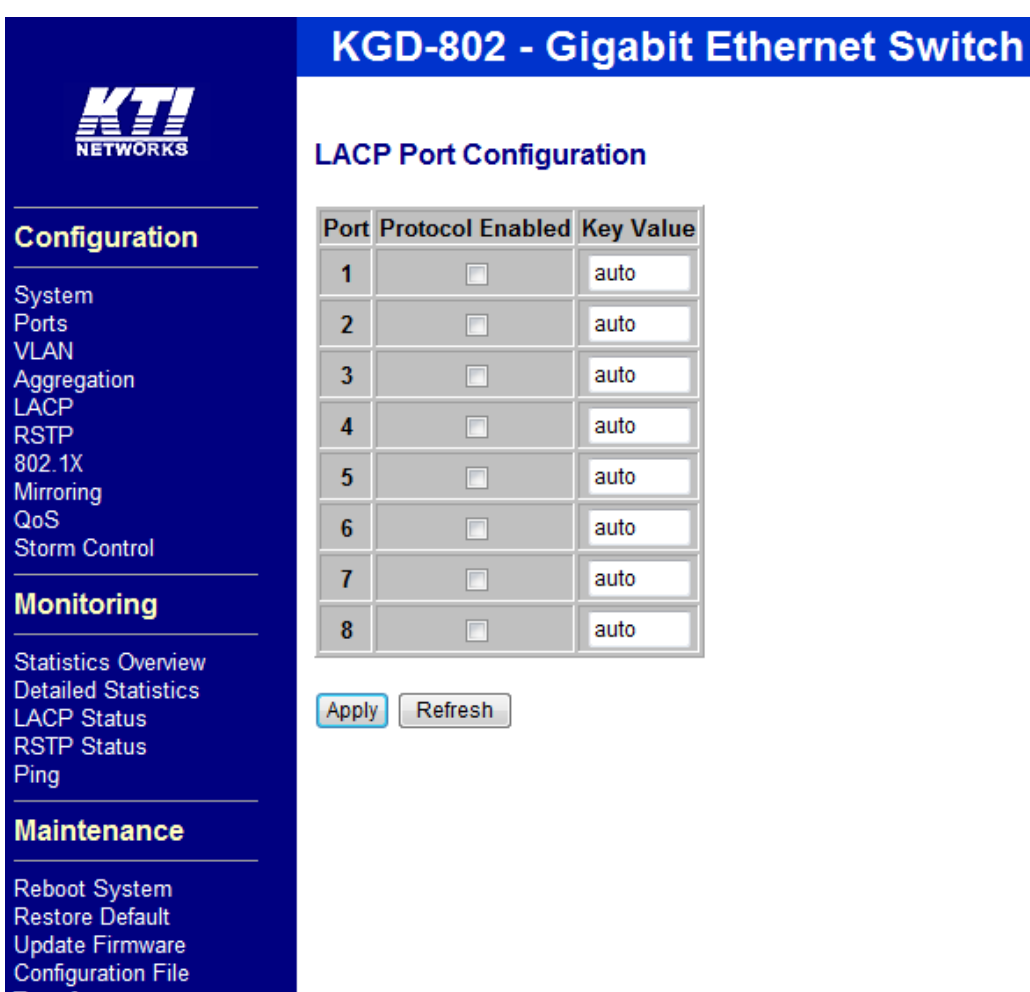

| LACP Port Configuration |                                      |  |  |  |  |
|-------------------------|--------------------------------------|--|--|--|--|
| Port ポート番号を表示します。       |                                      |  |  |  |  |
| Duate cal Enabled       | LACP の設定を有効にする場合は、有効にするポートのチェックボックスに |  |  |  |  |
| Protocol Enabled        | チェックを入れます。                           |  |  |  |  |
|                         | どのポートがどのグループに所属するかを決定する値を入力します。      |  |  |  |  |
| Key Velue               | ポートを同じグループに所属させる場合には、同じ値を入力します。      |  |  |  |  |
| Rey value               | デフォルト:auto                           |  |  |  |  |
|                         | 設定範囲:auto/1~255                      |  |  |  |  |
| Apply                   | 設定を変更したら Apply をクリックして設定を反映します。      |  |  |  |  |
| Refresh                 | Refresh をクリックすると現在の設定が確認できます。        |  |  |  |  |

- ※1. Key Value を同じ値もしくは auto に設定するとそのポートは同じグループに所属します。
- ※2. 設定を完了させてからケーブルを接続してください。
- ※3. 束ねるポートは同じ VLAN に所属している必要があります。
- ※4. Aggregation で使用されているポートは設定できません。
- ※5. 1 つのポートを複数のグループに所属させることはできません。

# 10.5. RSTP

RSTP(Rapid Spanning Tree Protocol)の設定を行います。左のメニューから RSTP を選択します。

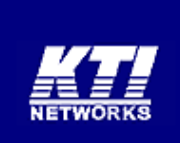

# KGD-802 - Gigabit Ethernet Switch

ni

# **RSTP System Configuration**

# Configuration

System Ports VLAN Aggregation LACP RSTP 802.1X Mirroring QoS Storm Control

#### Monitoring

Statistics Overview Detailed Statistics LACP Status RSTP Status Ping

#### Maintenance

Reboot System Restore Default Update Firmware Configuration File Transfer Logout

| System Priority | 32768 🔻  |
|-----------------|----------|
| Hello Time      | 2        |
| Max Age         | 20       |
| Forward Delay   | 15       |
| Force Version   | Normal - |

# **RSTP Port Configuration**

| Port         | Protocol Enabled | Edge                | Path Cost |
|--------------|------------------|---------------------|-----------|
| Aggregations |                  |                     |           |
| 1            |                  | ✓                   | auto      |
| 2            |                  | <b>V</b>            | auto      |
| 3            |                  | <b>V</b>            | auto      |
| 4            |                  | <b>V</b>            | auto      |
| 5            |                  | <b>V</b>            | auto      |
| 6            |                  | <b>V</b>            | auto      |
| 7            |                  | <                   | auto      |
| 8            |                  | <ul><li>✓</li></ul> | auto      |

Apply Refresh

| RSTP System Configuration |                                                           |  |  |  |  |
|---------------------------|-----------------------------------------------------------|--|--|--|--|
|                           | ルートブリッジの選出設定を行います。                                        |  |  |  |  |
|                           | ブリッジプライオリティの数値が低ければ低いほど、優先度が高くなりま                         |  |  |  |  |
| System Priority           | す。                                                        |  |  |  |  |
|                           | デフォルト:32768                                               |  |  |  |  |
|                           | 設定範囲:4096 単位で 0~61440 の値                                  |  |  |  |  |
|                           | Configuration BPDU 送信間隔を設定します。 デフォルト:2(秒)                 |  |  |  |  |
|                           | 設定範囲:1~10(秒)                                              |  |  |  |  |
|                           | ルートブリッジを利用不能とみなすまで、ルートブリッジ ID を保持する最大                     |  |  |  |  |
| Max Age                   | 時間を設定します。 <b>デフォルト:20(秒</b> )                             |  |  |  |  |
|                           | 設定範囲:6~40(秒)                                              |  |  |  |  |
| Ferryard Dalay            | スパニングツリー状態遷移間隔を設定します。 デフォルト:15(秒)                         |  |  |  |  |
| Forward Delay             | 設定範囲:4~30(秒)                                              |  |  |  |  |
|                           | バージョンを選択します。 デフォルト: Normal-RSTP(IEEE 802.1w)              |  |  |  |  |
| Force version             | 設定範囲:Compatible-STP(IEEE 802.1D)/Normal-RSTP(IEEE 802.1w) |  |  |  |  |
| RSTP Port Configuration   |                                                           |  |  |  |  |
|                           | チェックボックスにチェックを入れると、STP でトランクポートが有効になりま                    |  |  |  |  |
| Aggregations              | す。トランクポートは、RSTP/STP において 1 つの物理ポートとして扱われ                  |  |  |  |  |
|                           | ます。                                                       |  |  |  |  |
| Ducto col Enchlad         | RSTP の設定を有効にする場合は、有効にするポートのチェックボックスに                      |  |  |  |  |
| Protocol Enabled          | チェックを入れます。                                                |  |  |  |  |
| Edge                      | チェックボックスにチェックを入れると、エッジポートになります。                           |  |  |  |  |
| Dath Cast                 | パスコストを入力します。 <b>デフォルト</b> :auto                           |  |  |  |  |
| Path Cost                 | 設定範囲:auto/1~200,000,000                                   |  |  |  |  |
| Apply                     | 設定を変更したら Apply をクリックして設定を反映します。                           |  |  |  |  |
| Refresh                   | Refresh をクリックすると現在の設定が確認できます。                             |  |  |  |  |

# 10.6. 802.1X

802.1X 認証の設定を行います。左のメニューから 802.1X を選択します。

| KI                                                                                     | KGD-802-B - Gigabit Ethernet Switch        |                    |                 |                 |                    |            |  |
|----------------------------------------------------------------------------------------|--------------------------------------------|--------------------|-----------------|-----------------|--------------------|------------|--|
| Configuration                                                                          | 802.1X Configuration                       |                    |                 |                 |                    |            |  |
| System<br>Ports<br>VLAN<br>LACP<br>RSTP<br>802.1X<br>IGMP Snooping<br>Mirroring<br>QoS | Mode:<br>RADIUS II<br>RADIUS U<br>RADIUS S |                    |                 |                 |                    |            |  |
| Storm Control                                                                          | Port                                       | Admin State        | Port State      |                 |                    |            |  |
| Monitoring                                                                             | 1                                          | Force Authorized 💌 | 802.1X Disabled | Re-authenticate | Force Reinitialize | Statistics |  |
| Statistics Overview                                                                    | 2                                          | Force Authorized 💌 | 802.1X Disabled | Re-authenticate | Force Reinitialize | Statistics |  |
| Detailed Statistics                                                                    | 3                                          | Force Authorized 💌 | 802.1X Disabled | Re-authenticate | Force Reinitialize | Statistics |  |
| RSTP Status                                                                            | 4                                          | Force Authorized 💌 | 802.1X Disabled | Re-authenticate | Force Reinitialize | Statistics |  |
| Ping                                                                                   | 5                                          | Force Authorized 💌 | 802.1X Disabled | Re-authenticate | Force Reinitialize | Statistics |  |
| Maintenance                                                                            | 6                                          | Force Authorized 💌 | 802.1X Disabled | Re-authenticate | Force Reinitialize | Statistics |  |
| Reboot System                                                                          | 7                                          | Force Authorized 💌 | 802.1X Disabled | Re-authenticate | Force Reinitialize | Statistics |  |
| Restore Default<br>Update Firmware                                                     | 8                                          | Force Authorized 💌 | 802.1X Disabled | Re-authenticate | Force Reinitialize | Statistics |  |
| Configuration File                                                                     | Re-authenticate All Force Reinitialize All |                    |                 |                 |                    |            |  |
| Logout                                                                                 | Paramete                                   | Refresh            |                 |                 |                    |            |  |

| 802.1X Configuration |                                               |  |  |  |  |  |
|----------------------|-----------------------------------------------|--|--|--|--|--|
| Mada                 | 802.1XのEnable(有効)/Disable(無効)を選択します。          |  |  |  |  |  |
| Mode                 | デフォルト:Disable(無効)                             |  |  |  |  |  |
| RADIUS IP            | RADIUS サーバの IP アドレスを入力します。                    |  |  |  |  |  |
| RADIUS UDP Port      | RADIUS サーバの UDP ポートを入力します。 <b>デフォルト</b> :1812 |  |  |  |  |  |
|                      | RADIUS クライアントとサーバの間の Shared Secret(共通暗号鍵)を入力  |  |  |  |  |  |
| RADIUS Secret        | します。                                          |  |  |  |  |  |
| Port                 | ポート番号を表示します。                                  |  |  |  |  |  |
|                      | ポートの認証をコントロールします。                             |  |  |  |  |  |
|                      | ・Auto-サプリカントと認証サーバ間の認証結果に従って認証/非認証を           |  |  |  |  |  |
| Admin State          | 決定します。                                        |  |  |  |  |  |
|                      | ・Force Authorized-強制的に認証します。                  |  |  |  |  |  |
|                      | ・Force Unauthorized-強制的に非認証にします。              |  |  |  |  |  |
|                      | ポート状態を表示します。                                  |  |  |  |  |  |
|                      | ・802.1X Disabled-802.1X-機能が無効になっています。         |  |  |  |  |  |
| Port State           | ・Link Down-ポートがリンクダウンしています。                   |  |  |  |  |  |
|                      | ・Authorized(背景色:緑)-ポートが認証されている状態です。           |  |  |  |  |  |
|                      | ・Unauthorized(背景色:赤)-ポートが認証されていません。           |  |  |  |  |  |
| Re-authenticate      | クリックをすると手動で再認証を行います。                          |  |  |  |  |  |
| Force Reinitialize   | クリックすると 802.1X の初期化を行います。                     |  |  |  |  |  |
| Statistics           | 802.1X の統計情報を表示します。                           |  |  |  |  |  |
| Apply                | 設定を変更したら Apply をクリックして設定を反映します。               |  |  |  |  |  |
| Refresh              | Refresh をクリックすると現在の設定が確認できます。                 |  |  |  |  |  |

802.1X のパラメータの設定を行う場合には、802.1X Configuration の画面で Parameters をク リックします。

# 802.1X Parameters

| Reauthentication Enabled                    | Enabled |  |
|---------------------------------------------|---------|--|
| Reauthentication Period<br>[1-3600 seconds] | 3600    |  |
| EAP timeout<br>[1 - 255 seconds]            | 30      |  |

Apply Refresh

| 802.1X Parameters        |                                    |  |  |  |  |
|--------------------------|------------------------------------|--|--|--|--|
| Reauthentication Enabled | チェックボックスにチェックを入れると定期的に再認証を行いま      |  |  |  |  |
|                          | す。                                 |  |  |  |  |
| Reauthentication Period  | 接続している RADIUS クライアントが再認証を行う時間を設定しま |  |  |  |  |
| [1-3600 seconds]         | す。デフォルト:3600(秒) 設定範囲:1~3600(秒)     |  |  |  |  |
| EAP timeout              | サプリカントからの EAP レスポンスパケットを待つ時間を設定しま  |  |  |  |  |
| [1–255 seconds]          | す。デフォルト:30(秒) 設定範囲:1~255(秒)        |  |  |  |  |
| Apply                    | 設定を変更したら Apply をクリックして設定を反映します。    |  |  |  |  |
| Refresh                  | Refreshをクリックすると現在の設定が確認できます。       |  |  |  |  |

# 10.7. IGMP Snooping

IGMP Snooping の設定を行います。 左のメニューから IGMP Snooping を選択します。

# **IGMP Configuration**

| IGMP Enabled                       |                                               |
|------------------------------------|-----------------------------------------------|
| Router Ports                       | 1     2     3     4       5     6     7     8 |
| Unregistered IPMC Flooding enabled |                                               |

| VLAN ID | IGMP Snooping Enabled | IGMP Querying Enabled |
|---------|-----------------------|-----------------------|
| 1       |                       |                       |
| 2       |                       |                       |
| 3       |                       |                       |

Apply Refresh

| IGMP Configuration                 |                                      |
|------------------------------------|--------------------------------------|
| IGMP Enabled                       | このスイッチでの IGMP Snooping の有効/無効を選択し    |
|                                    | ます。 <b>デフォルト:チェック無し(無効</b> )         |
| Router Ports                       | マルチキャストトラフィックの送信元ポートを指定します           |
| Unregistered IPMC Flooding enabled | 未登録のマルチキャストトラフィックを転送するかどうか           |
|                                    | を選択します。チェックを入れると、未登録のマルチキャ           |
|                                    | ストトラフィックを全ポートにフラッディングします。            |
|                                    | デフォルト:チェック有り(有効)                     |
| VLAN ID                            | VLAN ID を表示します。                      |
| IGMP Snooping Enabled              | この VLAN での IGMP Snooping の有効/無効を選択しま |
|                                    | す。デフォルト:チェック有り(有効)                   |
|                                    | ※ デフォルトでチェックが入っている状態ですが、             |
|                                    | IGMP Enabled(スイッチ全体で有効)にチェックが        |
|                                    | 入っていないと IGMP Snooping は動作しません。       |
| IGMP Querying Enabled              | IGMP クエリの送信の有効/無効を選択します。             |
|                                    | デフォルト:チェック有り(有効)                     |
| Apply                              | 設定を変更したら Apply をクリックして設定を反映しま        |
|                                    | す。                                   |
| Refresh                            | Refresh をクリックすると現在の設定が確認できます。        |

# 10.8. Mirroring

特定ポートのパケットの複製を指定したポートへ転送します。左のメニューから Mirroring を選択 します。

|                                                                                                 | KGD-802 - Gigabit Ethernet Switch |               |  |  |
|-------------------------------------------------------------------------------------------------|-----------------------------------|---------------|--|--|
| NETWORKS                                                                                        | Mirroring Configuration           |               |  |  |
| Configuration                                                                                   | Port                              | Mirror Source |  |  |
| <br>System                                                                                      | 1                                 |               |  |  |
| Ports                                                                                           | 2                                 |               |  |  |
| VLAN<br>Aggregation                                                                             | 3                                 |               |  |  |
| LACP                                                                                            | 4                                 |               |  |  |
| RSTP<br>802.1X                                                                                  | 5                                 |               |  |  |
| Mirroring                                                                                       | 6                                 |               |  |  |
| Storm Control                                                                                   | 7                                 |               |  |  |
| Monitoring                                                                                      | 8                                 |               |  |  |
| Statistics Overview<br>Detailed Statistics<br>LACP Status<br>RSTP Status<br>Ping                | Mirror Port<br>Apply Refresh      | 1 -           |  |  |
| Maintenance                                                                                     |                                   |               |  |  |
| Reboot System<br>Restore Default<br>Update Firmware<br>Configuration File<br>Transfer<br>Logout |                                   |               |  |  |

| Mirroring Configuration |                                 |  |  |
|-------------------------|---------------------------------|--|--|
| Mirror Source           | モニタリングするポートを指定します。              |  |  |
| Mirror Port             | 複製したパケットの転送先ポートを選択します。          |  |  |
| Apply                   | 設定を変更したら Apply をクリックして設定を反映します。 |  |  |
| Refresh                 | Refresh をクリックすると現在の設定が確認できます。   |  |  |

# 10.9. QoS

QoS(Quality of Service)の設定を行います。 左のメニューから QoS を選択します。

. . . . . .

|                                                                                                 | KGD-802 - Gigabit Ethernet Switch                                                                                                    |                                                                                      |            |               |           |
|-------------------------------------------------------------------------------------------------|----------------------------------------------------------------------------------------------------|--------------------------------------------------------------------------------------|------------|---------------|-----------|
|                                                                                                 | QoS Configuration                                                                                                    |                                                                                      |            |               |           |
| Configuration                                                                                   | Port                                                                                                    | 802.1p                                                                               | DSCP       | Port Priority |           |
|                                                                                                 | 1                                                                                                    | Disable 🔻                                                                            | Disable 🔻  | Class 3 🔻     |           |
| Ports                                                                                           | 2                                                                                                    | Disable 👻                                                                            | Disable 👻  | Class 3 🔻     |           |
| VLAN<br>Aggregation                                                                             | 3                                                                                                    |                                                                                      |            |               |           |
| LACP                                                                                            | 4                                                                                                    | Disable 🔻                                                                            | Disable 🔻  | Class 3 🔻     |           |
| RSTP<br>802 1X                                                                                  | 5                                                                                                    | Disable 🔻                                                                            | Disable 🔻  | Class 3 🔻     |           |
| Mirroring                                                                                       | 6                                                                                                    | Disable 💌                                                                            | Disable -  | Class 3 💌     |           |
| QoS<br>Storm Control                                                                            | 7                                                                                                    | Disable -                                                                            | Disable -  |               |           |
|                                                                                                 | 1                                                                                                    | Disable +                                                                            | Disable -  | Class 3 ¥     |           |
| Monitoring                                                                                      | 8                                                                                                    | Disable 🔻                                                                            | Disable 🔻  | Class 3 🔻     |           |
| Statistics Overview<br>Detailed Statistics<br>LACP Status<br>RSTP Status<br>Ping                | 802.1p Mapping     DSCP Mapping     Service Policy       Apply     Refresh                                                                                                    |                                                                                      |            |               |           |
| Maintenance                                                                                     | Rei                                                                                                    | Remark 1. 802 1p mode uses L2 packet's User Priority tag for priority classification |            |               |           |
| Reboot System<br>Restore Default<br>Update Firmware<br>Configuration File<br>Transfer<br>Logout | <ol> <li>802.1p mode uses L2 packet's User Priority tag for priority classification.</li> <li>DSCP mode uses L3 IP packet's DSCP value for priority classification.</li> <li>802.1p mode is superior over DSCP mode when both are enabled.</li> <li>Port Priority is used when 802.1p and DSCP failed in classification.</li> <li>Priority level : Class 3 &gt; Class 2 &gt; Class 1 &gt; Class 0</li> </ol> |                                                                                      |            |               |           |
| QoS Configuration                                                                               |                                                                                                    |                                                                                      |            |               |           |
| Port                                                                                            | ポート                                                                                                    | ·番号を表示                                                                               | えます。       |               |           |
| 802.1p                                                                                          | 802.1                                                                                                    | っモードの E                                                                              | Enable(有効  | )/Disable(無效  | め)を選択します。 |
|                                                                                                 | テノオ                                                                                                    | DISAD                                                                                |            |               |           |
| DSCP                                                                                            | DSCP モードの Enable(有効)/Disable(無効)を選択します。                                                                                                    |                                                                                      |            |               |           |
|                                                                                                 | デフォ                                                                                                    | ・ルト:Disab                                                                            | le(無効)     |               |           |
|                                                                                                 | Port based モードにおけるポートのクラスを選択します。                                                                                                    |                                                                                      |            |               |           |
| Port Priority                                                                                   | デフォルト: Class3                                                                                                    |                                                                                      |            |               |           |
|                                                                                                 | 設定筆                                                                                                    | ô囲:Class3                                                                            | 3/Class2/C | lass1/Class0  |           |
| Apply                                                                                           | 設定を変更したら Apply をクリックして設定を反映します。                                                                                                    |                                                                                      |            |               |           |
| Refresh                                                                                         | Refreshをクリックすると現在の設定が確認できます。                                                                                                    |                                                                                      |            |               |           |
| L                                                                                               | 1                                                                                                    |                                                                                      |            |               |           |

- ※1. 802.1p モードとDSCP モードを同時に Enable(有効)に設定した場合、802.1p モードが優先さ れます。
- ※2. Port based モードは、802.1p モードとDSCP モードにてクラス分けが行われなかった場合に おいて適用されます。
- ※3. クラスにおける優先度は、Class3 > Class2 > Class1 > Class0 となります。

10.9.1. 802.1p モード

VLAN タグ内の CoS フィールドを基にフレームのクラス分けを行います。 802.1p モードを使用する場合には、QoS Configuration から 802.1p モードを Enable(有効)に設定し、 802.1p Mapping をクリックします。

#### QoS 802.1p Mapping

| Port | tag 0     | tag 1     | tag 2     | tag 3     | tag 4     | tag 5     | tag 6     | tag 7     |
|------|-----------|-----------|-----------|-----------|-----------|-----------|-----------|-----------|
| 1    | Class 0 🔽 | Class 0 🔽 | Class 1 💌 | Class 1 💌 | Class 2 💌 | Class 2 💌 | Class 3 💌 | Class 3 💌 |
| 2    | Class 0 💌 | Class 0 🗸 | Class 1 💌 | Class 1 💌 | Class 2 💌 | Class 2 💌 | Class 3 💌 | Class 3 💌 |
| 3    | Class 0 🐱 | Class 0 🔽 | Class 1 💌 | Class 1 💌 | Class 2 💌 | Class 2 💌 | Class 3 💌 | Class 3 💌 |
| 4    | Class 0 💌 | Class 0 🔽 | Class 1 💌 | Class 1 💌 | Class 2 💌 | Class 2 💌 | Class 3 💌 | Class 3 💌 |
| 5    | Class 0 💌 | Class 0 🗸 | Class 1 💌 | Class 1 💌 | Class 2 💌 | Class 2 💌 | Class 3 💌 | Class 3 💌 |
| 6    | Class 0 💌 | Class 0 🗸 | Class 1 💌 | Class 1 💌 | Class 2 💌 | Class 2 💌 | Class 3 💌 | Class 3 💌 |
| 7    | Class 0 🔽 | Class 0 🔽 | Class 1 💌 | Class 1 💌 | Class 2 💌 | Class 2 💌 | Class 3 💌 | Class 3 💌 |
| 8    | Class 0 💌 | Class 0 🗸 | Class 1 💌 | Class 1 💌 | Class 2 💌 | Class 2 💌 | Class 3 💌 | Class 3 💌 |

Apply Refresh Back

#### Remark

- 1. Per port table : per User Priority tag value (0~7) maps to one priority class
- 2. Used to classify priority-tagged and VLAN-tagged packets

| QoS 802.1p Mapping |                                          |  |
|--------------------|------------------------------------------|--|
| Port               | ポート番号を表示します。                             |  |
| Tog Oou7           | VLAN タグ内の CoS 値のクラスを選択します。               |  |
| Tag 0~7            | 設定範囲:Class3/Class2/Class1/Class0         |  |
| Apply              | 設定を変更したら Apply をクリックして設定を反映します。          |  |
| Refresh            | Refresh をクリックすると現在の設定が確認できます。            |  |
| Back               | BackをクリックするとQoS Configurationの選択画面に戻ります。 |  |

# ※ 全ての入力ポートがそれぞれの 802.1p マッピングテーブルを持っており、各ポートは、パ ケットを受信した際にマッピングテーブルを参照します。

#### **QoS Service Policy**

802.1p Mapping にて設定したクラスの重み付けを行います。重み付けの設定を行う場合には、 Service Policy をクリックします。

# **QoS Service Policy**

| Port | Policy                                          |   |
|------|-------------------------------------------------|---|
| 1    | Strict priority                                 | ~ |
| 2    | Weighted ratio priority Class 3:2:1:0 = 4:3:2:1 | ~ |
| 3    | Weighted ratio priority Class 3:2:1:0 = 5:3:1:1 | ~ |
| 4    | Weighted ratio priority Class 3:2:1:0 = 1:1:1:1 | ~ |
| 5    | Strict priority                                 | ~ |
| 6    | Strict priority                                 | ~ |
| 7    | Strict priority                                 | ~ |
| 8    | Strict priority                                 | ~ |

Apply Refresh Back

### - Remark-

- 1. Strict priority : high class is always served first till it is empty
- 2. Weighted ratio : 4 classes are served in round robin weighted ratio
- 3. Four classes are served with weighted guaranteed bandwidth on an egress port.

| QoS Service Policy                                                  |                                                                    |  |  |
|---------------------------------------------------------------------|--------------------------------------------------------------------|--|--|
| Port                                                                | ポート番号を表示します。                                                       |  |  |
|                                                                     | 重み付けの比率を設定します。                                                     |  |  |
|                                                                     | ・Strict Priority-優先度の高いクラスのキューが空になるまで送出されます。                       |  |  |
| Policy ・Weighted ratio priority Class 3:2:1:0=4:3:2:1-4:3:2:1 の割合で送 |                                                                    |  |  |
|                                                                     | ・Weighted ratio priority Class 3:2:1:0=5:3:1:1-5:3:1:1 の割合で送出されます。 |  |  |
|                                                                     | ・Weighted ratio priority Class 3:2:1:0=1:1:1:1-1:1:1:1 の割合で送出されます。 |  |  |
| Apply                                                               | 設定を変更したら Apply をクリックして設定を反映します。                                    |  |  |
| Refresh                                                             | Refresh をクリックすると現在の設定が確認できます。                                      |  |  |
| Back                                                                | BackをクリックするとQoS Configurationの選択画面に戻ります。                           |  |  |

# ※ 重み付けの比率において、割り当てのないクラスの比率は、優先度の高いクラスに割り当て られます。

Class3 と Class0 のみを使用し、Class 3:2:1:0=4:3:2:1 の割合を選択した場合、Class3 と Class0 の割合は 4:1 となりますが、Class2,Class1 が使用されていないため、Class2,Class1 の比率は、優 先度の高いクラスに割り当てられ、Class3 と Class0 の割合は、9:1 となります。

| 設定例                  | Strict Priority | 4:3:2:1 | 5:3:1:1 | 1:1:1:1     |  |
|----------------------|-----------------|---------|---------|-------------|--|
| Class3 と Class0      | 10.0            | 0.1     | 0.1     | 0.1         |  |
| のみを使用した場合            | 10:0            | 9:1     | 9:1     | 3:1         |  |
| Class3 と Class1      | 10.0            |         | 0.1     | 0.1         |  |
| のみを使用した場合            | 10:0            | 0:2     | 9:1     | 3:1         |  |
| Class2 と Class0      | 10.0            | 0.0     | 0.1     | 0.1         |  |
| のみを使用した場合            | 10:0            | 8:2     | 9:1     | <b>उ</b> :। |  |
| Class3,Class1,Class0 | 10.0.0          | 7.0.1   | 0.1.1   | 0.1.1       |  |
| を使用した場合              | 10:0:0          | /:Z:1   | 0:1:1   | Z:1:1       |  |

10.9.2. DSCP モード

IP ヘッダの DSCP(ToS)フィールドを基にフレームのクラス分けを行います。 DSCP モードを使用する場合には、QoS Configuration から DSCP モードを Enable(有効)に設定し、 DSCP Mapping をクリックします。

# QoS DSCP Mapping

| DSCP [0-63] | Priority  |
|-------------|-----------|
| 30          | Class 3 💌 |
| 20          | Class 2 🔽 |
| 10          | Class 1 💌 |
| 0           | Class 0 🔽 |
|             | Class 3 🔽 |
|             | Class 3 🔽 |
|             | Class 3 🔽 |
| All others  | Class 0 💌 |

Apply Refresh Back

# - Remark-

- 1. Table : per DSCP value (0~63) maps to one priority class
- 2. Used to classify L3 IP packets
- 3. All ports share same table.

| QoS DSCP Mapping |                                          |  |
|------------------|------------------------------------------|--|
| DSCP [0-63]      | DSCP の値を入力します。設定範囲:0~63                  |  |
|                  | DSCP 値のクラスを選択します。                        |  |
| Priority         | デフォルト: Class3                            |  |
|                  | 設定範囲 : Class3/Class2/Class1/Class0       |  |
|                  | 設定した DSCP の値以外の全てに対してクラスを選択します。          |  |
| All others       | デフォルト: Class0                            |  |
|                  | 設定範囲 : Class3/Class2/Class1/Class0       |  |
| Apply            | 設定を変更したら Apply をクリックして設定を反映します。          |  |
| Refresh          | Refreshをクリックすると現在の設定が確認できます。             |  |
| Back             | BackをクリックするとQoS Configurationの選択画面に戻ります。 |  |

#### **QoS Service Policy**

DSCP Mapping にて設定したクラスの重み付けを行います。重み付けの設定を行う場合には、 Service Policy をクリックします。

# **QoS Service Policy**

| Port | Policy                                          |   |
|------|-------------------------------------------------|---|
| 1    | Strict priority                                 | ~ |
| 2    | Weighted ratio priority Class 3:2:1:0 = 4:3:2:1 | ~ |
| 3    | Weighted ratio priority Class 3:2:1:0 = 5:3:1:1 | ~ |
| 4    | Weighted ratio priority Class 3:2:1:0 = 1:1:1:1 | ~ |
| 5    | Strict priority                                 | ~ |
| 6    | Strict priority                                 | ~ |
| 7    | Strict priority                                 | ~ |
| 8    | Strict priority                                 | ~ |

Apply Refresh Back

#### - Remark-

- 1. Strict priority : high class is always served first till it is empty
- 2. Weighted ratio : 4 classes are served in round robin weighted ratio
- 3. Four classes are served with weighted guaranteed bandwidth on an egress port.

| QoS Service Policy |                                                                    |  |
|--------------------|--------------------------------------------------------------------|--|
| Port               | ポート番号を表示します。                                                       |  |
|                    | 重み付けの比率を設定します。                                                     |  |
|                    | ・Strict Priority-優先度の高いクラスのキューが空になるまで送出されます。                       |  |
| Policy             | ・Weighted ratio priority Class 3:2:1:0=4:3:2:1-4:3:2:1 の割合で送出されます。 |  |
|                    | ・Weighted ratio priority Class 3:2:1:0=5:3:1:1-5:3:1:1 の割合で送出されます。 |  |
|                    | ・Weighted ratio priority Class 3:2:1:0=1:1:1:1-1:1:1:1 の割合で送出されます。 |  |
| Apply              | 設定を変更したら Apply をクリックして設定を反映します。                                    |  |
| Refresh            | Refresh をクリックすると現在の設定が確認できます。                                      |  |
| Back               | Backをクリックすると QoS Configurationの選択画面に戻ります。                          |  |

# ※ 重み付けの比率において、割り当てのないクラスの比率は、優先度の高いクラスに割り当て られます。

Class3 と Class0 のみを使用し、Class 3:2:1:0=4:3:2:1 の割合を選択した場合、Class3 と Class0 の割合は 4:1 となりますが、Class2,Class1 が使用されていないため、Class2,Class1 の比率は、優 先度の高いクラスに割り当てられ、Class3 と Class0 の割合は、9:1 となります。

| 設定例                  | Strict Priority | 4:3:2:1 | 5:3:1:1 | 1:1:1:1 |  |
|----------------------|-----------------|---------|---------|---------|--|
| Class3 と Class0      | 10.0            | 0.1     | 0.1     | 3:1     |  |
| のみを使用した場合            | 10:0            | 9:1     | 9:1     |         |  |
| Class3 と Class1      | 10.0            | 0.0     | 0.1     | 0.1     |  |
| のみを使用した場合            | 10:0            | 0:2     | 9:1     | 3:1     |  |
| Class2 と Class0      | 10.0            | 0.1     | 0.1     | 0.1     |  |
| のみを使用した場合            | 10:0            | 9:1     | 9:1     | 3:1     |  |
| Class3,Class1,Class0 | 10.0.0          | 7.0.1   | 0.1.1   | 0.1.1   |  |
| を使用した場合              | 10:0:0          | /:2:1   | 0:1:1   | 2:1:1   |  |

10.9.3. Port based モード

ポートの設定優先度を基にフレームのクラス分けを行います。Port based モードを使用する場合には、QoS Configuration の Port Priority を変更します。

デフォルト: Class3

設定範囲:Class3/Class2/Class1/Class0

# QoS Configuration

| Port  | 802.1p                                     | DSCP      | Port Priority |   |  |
|-------|--------------------------------------------|-----------|---------------|---|--|
| 1     | Disable 🐱                                  | Disable 🗸 | Class 3 🗸     |   |  |
| 2     | Disable 🗸                                  | Disable 💌 | Class 2 🗸     |   |  |
| 3     | Disable 🗸                                  | Disable 💌 | Class 1 🗸     |   |  |
| 4     | Disable 🗸                                  | Disable 💌 | Class 0 🗸     |   |  |
| 5     | Disable 🗸                                  | Disable 💌 | Class 3 🗸     |   |  |
| 6     | Disable 🗸                                  | Disable 💌 | Class 3 🗸     |   |  |
| 7     | Disable 🗸                                  | Disable 💌 | Class 3 💌     |   |  |
| 8     | Disable 🗸                                  | Disable 💌 | Class 3 🗸     |   |  |
|       |                                            |           |               | 1 |  |
| 80    | 802.1p Mapping DSCP Mapping Service Policy |           |               |   |  |
|       |                                            |           |               |   |  |
| Apply | Refresh                                    | )         |               |   |  |

#### - Remark-

- 1. 802.1p mode uses L2 packet's User Priority tag for priority classification.
- 2. DSCP mode uses L3 IP packet's DSCP value for priority classification.
- 3. 802.1p mode is superior over DSCP mode when both are enabled.
- 4. Port Priority is used when 802.1p and DSCP failed in classification.
- 5. Priority level : Class 3 > Class 2 > Class 1 > Class 0

#### **QoS Service Policy**

Port Priority にて設定したクラスの重み付けを行います。重み付けの設定を行う場合には、 Service Policy をクリックします。

# **QoS Service Policy**

| Port | Policy                                          |   |
|------|-------------------------------------------------|---|
| 1    | Strict priority                                 | ~ |
| 2    | Weighted ratio priority Class 3:2:1:0 = 4:3:2:1 | ~ |
| 3    | Weighted ratio priority Class 3:2:1:0 = 5:3:1:1 | ~ |
| 4    | Weighted ratio priority Class 3:2:1:0 = 1:1:1:1 | ~ |
| 5    | Strict priority                                 | ~ |
| 6    | Strict priority                                 | ~ |
| 7    | Strict priority                                 | ~ |
| 8    | Strict priority                                 | ~ |

Apply Refresh Back

#### - Remark-

- 1. Strict priority : high class is always served first till it is empty
- 2. Weighted ratio : 4 classes are served in round robin weighted ratio
- 3. Four classes are served with weighted guaranteed bandwidth on an egress port.

| QoS Service Policy |                                                                    |  |
|--------------------|--------------------------------------------------------------------|--|
| Port               | ポート番号を表示します。                                                       |  |
|                    | 重み付けの比率を設定します。                                                     |  |
|                    | ・Strict Priority-優先度の高いクラスのキューが空になるまで送出されます。                       |  |
| Policy             | ・Weighted ratio priority Class 3:2:1:0=4:3:2:1-4:3:2:1 の割合で送出されます。 |  |
|                    | ・Weighted ratio priority Class 3:2:1:0=5:3:1:1-5:3:1:1 の割合で送出されます。 |  |
|                    | ・Weighted ratio priority Class 3:2:1:0=1:1:1:1-1:1:1:1 の割合で送出されます。 |  |
| Apply              | 設定を変更したら Apply をクリックして設定を反映します。                                    |  |
| Refresh            | Refresh をクリックすると現在の設定が確認できます。                                      |  |
| Back               | BackをクリックするとQoS Configurationの選択画面に戻ります。                           |  |

# ※ 重み付けの比率において、割り当てのないクラスの比率は、優先度の高いクラスに割り当て られます。

Class3 と Class0 のみを使用し、Class 3:2:1:0=4:3:2:1 の割合を選択した場合、Class3 と Class0 の割合は 4:1 となりますが、Class2,Class1 が使用されていないため、Class2,Class1 の比率は、優 先度の高いクラスに割り当てられ、Class3 と Class0 の割合は、9:1 となります。

| 設定例                  | Strict Priority | 4:3:2:1 | 5:3:1:1 | 1:1:1:1 |  |
|----------------------|-----------------|---------|---------|---------|--|
| Class3 と Class0      | 10.0            | 0.1     | 0.1     | 3:1     |  |
| のみを使用した場合            | 10:0            | 9:1     | 9:1     |         |  |
| Class3 と Class1      | 10.0            | 0.0     | 0.1     | 0.1     |  |
| のみを使用した場合            | 10:0            | 0:2     | 9:1     | 3:1     |  |
| Class2 と Class0      | 10.0            | 0.0     | 0.1     | 2.1     |  |
| のみを使用した場合            | 10:0            | 8:2     | 9:1     | 3:1     |  |
| Class3,Class1,Class0 | 10.0.0          | 7.0.1   | 0.1.1   | 0.1.1   |  |
| を使用した場合              | 10:0:0          | /:2:1   | 0:1:1   | 2:1:1   |  |

# 10.10. Storm Control

ストームコントロールの設定を行います。左のメニューから Storm Control を選択します。

|                                                                                                 | KGD-802 - Gigabit Ethernet Switch |                        |  |  |
|-------------------------------------------------------------------------------------------------|-----------------------------------|------------------------|--|--|
| NETWORKS                                                                                        | Storm Control Config              | uration                |  |  |
| Configuration                                                                                   | Storm Co<br>Number of frame       | ontrol<br>s per second |  |  |
| System                                                                                          | Broadcast Rate                    | No Limit 🔻             |  |  |
| VLAN                                                                                            | Multicast Rate                    | No Limit 👻             |  |  |
| Aggregation                                                                                     | Flooded Unicast Rate              | No Limit 👻             |  |  |
| RSTP<br>802.1X<br>Mirroring<br>QoS<br>Storm Control                                             | Apply Refresh                     |                        |  |  |
| Monitoring                                                                                      |                                   |                        |  |  |
| Statistics Overview<br>Detailed Statistics<br>LACP Status<br>RSTP Status<br>Ping                |                                   |                        |  |  |
| Maintenance                                                                                     |                                   |                        |  |  |
| Reboot System<br>Restore Default<br>Update Firmware<br>Configuration File<br>Transfer<br>Logout |                                   |                        |  |  |

| Storm Control        |                                                          |
|----------------------|----------------------------------------------------------|
|                      | 閾値を設定することにより、ブロードキャストパケットの伝送を抑制しま                        |
|                      | す。 デフォルト: No Limit                                       |
| Broadcast Rate       | 設定範囲:                                                    |
|                      | 1852/3964/5946/7928/9910/11892/13874/15856/17838/        |
|                      | 19820/21802/23874/25766/27748/29730/31712/No Limit (pps) |
|                      | 閾値を設定することにより、マルチキャストパケットの伝送を抑制しま                         |
|                      | す。 デフォルト: No Limit                                       |
| Multicast Rate       | 設定範囲:                                                    |
|                      | 1852/3964/5946/7928/9910/11892/13874/15856/17838/        |
|                      | 19820/21802/23874/25766/27748/29730/31712/No Limit (pps) |
|                      | 閾値を設定することにより、フラッディングされたユニキャストパケット                        |
|                      | の伝送を抑制します。 <b>デフォルト</b> :No Limit                        |
| Flooded Unicast Rate | 設定範囲:                                                    |
|                      | 1852/3964/5946/7928/9910/11892/13874/15856/17838/        |
|                      | 19820/21802/23874/25766/27748/29730/31712/No Limit (pps) |
| Apply                | 設定を変更したら Apply をクリックして設定を反映します。                          |
| Refresh              | Refreshをクリックすると現在の設定が確認できます。                             |

## 10.11. Multi Ring

Multi Ring は、ループ接続構成時において、L2 ループを防ぎ、回線冗長性を確保する KTI Networks の独自プロトコルです。1 台のスイッチで 4 つのリングまで設定することが出来ます。

#### 1. 正常稼働時

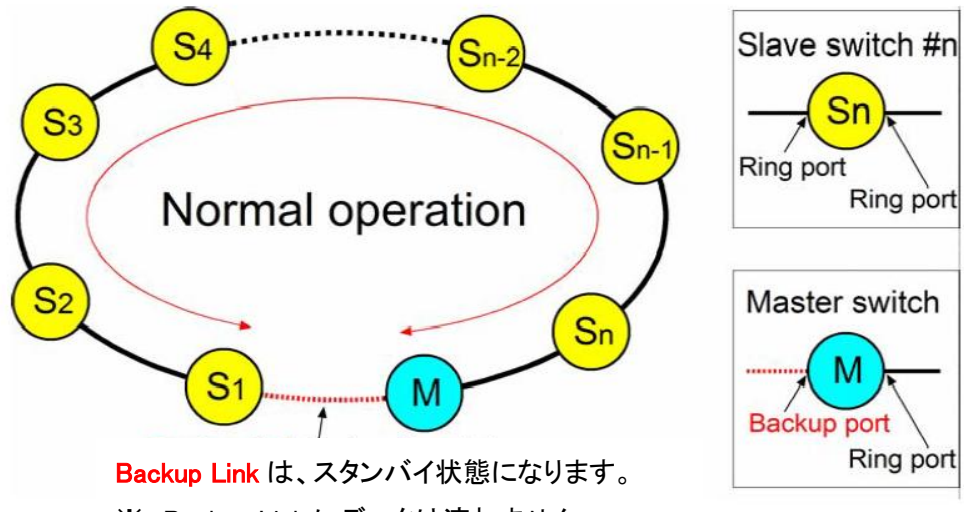

※ Backup Link にデータは流れません。

2. <u>障害発生時</u>

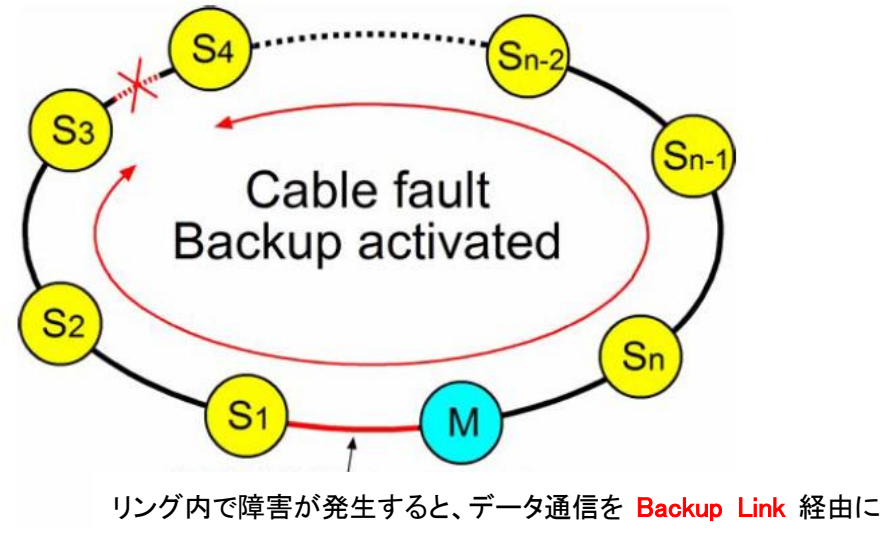

切り替えます。

<sup>※</sup> Backup Port は 1 つのリングに対して、必ず 1 つのポートを指定してください。

● <u>Multi Ring の特徴</u>

・一つのスイッチで4つのリングを設定することが出来ます。

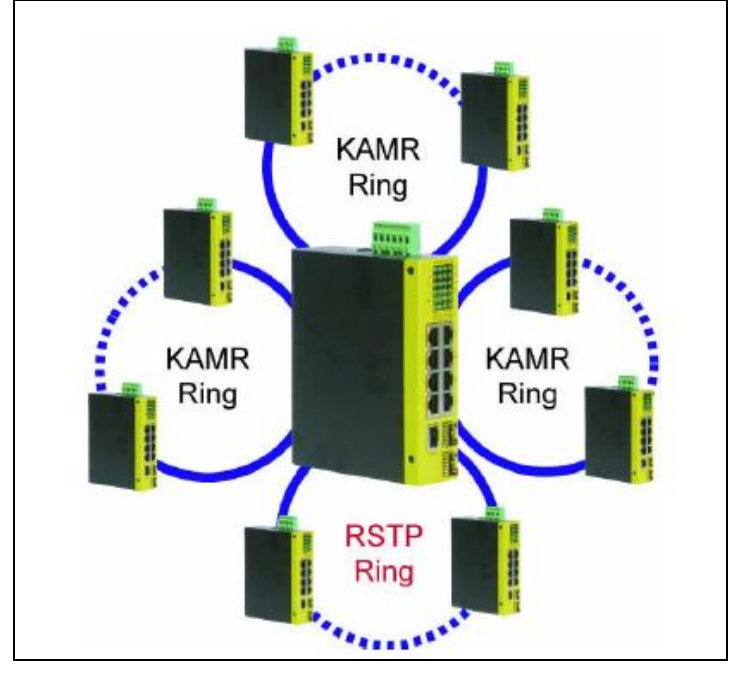

・1 つのリングで最大 30 台のスイッチを接続することが出来ます。

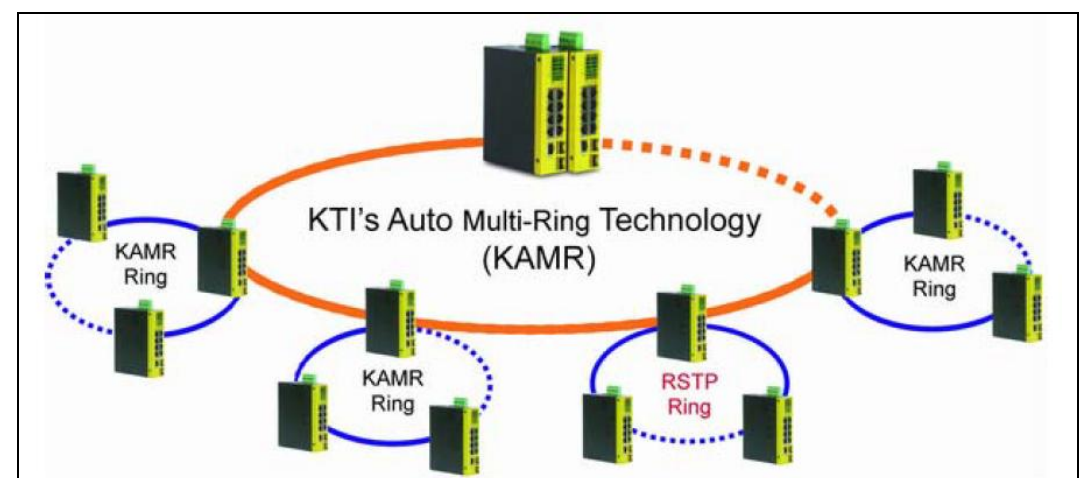

・下図の様に1つのスイッチでRSTPとMulti-Ringを同時に設定することが出来ます。

| Configuration                                                                                                    | Multi Din n Or                                                     |                                                                  | - (-0.4.0)                                                              |                                                 |                                                      |                |
|----------------------------------------------------------------------------------------------------|--------------------------------------------------------------------|------------------------------------------------------------------|-------------------------------------------------------------------------|-------------------------------------------------|------------------------------------------------------|----------------|
| System<br>Porto                                                                                                    | Multi Ring Co                                                      | onfiguratio                                                      | n (vu.1.u)                                                              |                                                 |                                                      |                |
| VLAN                                                                                                    | Group                                                              | Ring Port 1                                                      | Backup Port                                                             | Ring Port 2                                     | Backup Port                                          | ID             |
| LACP                                                                                                    | Ring Group 1                                                       | Port 7 👻                                                         |                                                                         | Port 8 👻                                        | <ul><li>✓</li></ul>                                  | 1              |
| 802.1X                                                                                                    | Ring Group 2                                                       | •                                                                |                                                                         | •                                               |                                                      | 0              |
| Mirroring                                                                                                    | Ring Group 3                                                       | •                                                                |                                                                         | •                                               |                                                      | 0              |
| QoS<br>Storm Control                                                                                                    | Ring Group 4                                                       | •                                                                |                                                                         | •                                               |                                                      | 0              |
| Monitoring<br>Statistics Overview<br>Detailed Statistics<br>LACP Status<br>RSTP Status<br>IGMP Status<br>Multi Ring Status<br>Ping | Note<br>1. One port<br>2. One port<br>3. Only one p<br>4. Group ID | can only be c<br>belongs to on<br>port can be c<br>designated fo | onfigured as ei<br>le group only.<br>onfigured as B<br>or a ring should | ther Ring por<br>ackup port w<br>l be an unique | t or RSTP port<br>ithin a ring grou<br>number in the | p.<br>network. |
| Maintenance                                                                                                    |                                                                    |                                                                  |                                                                         |                                                 |                                                      |                |
|                                                                                                    |                                                                    |                                                                  |                                                                         |                                                 |                                                      |                |

Multi Ring の設定を行います。左のメニューから Multi Ring を選択します。

| Multi Ring Configuration |                                            |  |  |  |
|--------------------------|--------------------------------------------|--|--|--|
| Group                    | リンググループ番号を表示します。                           |  |  |  |
| Ring Port 1              |                                            |  |  |  |
| Ring Port2               | Mulu-Ring を作成するホードをとう選択しよす。                |  |  |  |
|                          | バックアップポートに指定します。1 つの Multi-Ring グループに対して必ず |  |  |  |
|                          | 1 つのバックアップポートが必要になります。バックアップポートを設定した       |  |  |  |
| Backup Port              | スイッチがこのリングのマスタースイッチになります。                  |  |  |  |
|                          | ※ 1 つのリングで2 つ以上のバックアップポートが存在すると、正常に動       |  |  |  |
|                          | 作しません。                                     |  |  |  |
|                          | Multi-Ring グループの ID を指定します。                |  |  |  |
| ID                       | 同じリングに所属させるスイッチ同士は同じ ID にして下さい。            |  |  |  |
|                          | ※ 0は指定できません。                               |  |  |  |

# 11. Monitoring

この章では、Monitoringの項目を説明します。

# 11.1. Statistics Overview

各ポートのトラフィック統計情報を表示します。統計情報を確認する場合には、左のメニューから Statistics Overview を選択します。

|                                                                                                 | KGD-802 - Gigabit Ethernet Switch |                                   |           |          |           |           |                  |  |  |  |
|-------------------------------------------------------------------------------------------------|-----------------------------------|-----------------------------------|-----------|----------|-----------|-----------|------------------|--|--|--|
| NETWORKS                                                                                        | Statisti                          | Statistics Overview for all ports |           |          |           |           |                  |  |  |  |
| Configuration                                                                                   | Clear                             | Refresh                           |           |          |           |           |                  |  |  |  |
| System                                                                                          | Port                              | Tx Bytes                          | Tx Frames | Rx Bytes | Rx Frames | Tx Errors | <b>Rx Errors</b> |  |  |  |
| Ports                                                                                           | 1                                 | 29684                             | 61        | 34502    | 277       | 0         | 0                |  |  |  |
| /LAN                                                                                            | 2                                 | 0                                 | 0         | 0        | 0         | 0         | 0                |  |  |  |
| Aggregation<br>ACP                                                                              | 3                                 | 0                                 | 0         | 0        | 0         | 0         | 0                |  |  |  |
| RSTP                                                                                            | 4                                 | 0                                 | 0         | 0        | 0         | 0         | 0                |  |  |  |
| 02.1X                                                                                           | 5                                 | 0                                 | 0         | 0        | 0         | 0         | 0                |  |  |  |
| /lirroring                                                                                      | 6                                 | 0                                 | 0         | 0        | 0         | 0         | 0                |  |  |  |
| loS                                                                                             | 7                                 | 0                                 | 0         | 0        | 0         | 0         | 0                |  |  |  |
| Storm Control                                                                                   | 8                                 | 0                                 | 0         | 0        | 0         | 0         | 0                |  |  |  |
| Monitoring                                                                                      |                                   |                                   | -         |          |           |           |                  |  |  |  |
| Statistics Overview<br>Detailed Statistics<br>ACP Status<br>RSTP Status<br>Ping                 |                                   |                                   |           |          |           |           |                  |  |  |  |
| Maintenance                                                                                     |                                   |                                   |           |          |           |           |                  |  |  |  |
| Reboot System<br>Restore Default<br>Jpdate Firmware<br>Configuration File<br>Iransfer<br>.ogout |                                   |                                   |           |          |           |           |                  |  |  |  |

| Statistics Overview for all ports |                                 |  |  |
|-----------------------------------|---------------------------------|--|--|
| Port                              | ポート番号を表示します。                    |  |  |
| Tx Bytes                          | ポートの総送信バイト数を表示します。              |  |  |
| Rx Bytes                          | ポートの総受信バイト数を表示します。              |  |  |
| Tx FIFO Drops                     | 送信バッファオーバーフローで破棄されたパケット数を表示します。 |  |  |
| Tx Jumbo                          | Jumbo フレーム送信数を表示します。            |  |  |
| Tx Drops                          | 廃棄パケット数を表示します。                  |  |  |
| Rx FIFO Drops                     | 受信バッファオーバーフローで破棄されたパケット数を表示します。 |  |  |
| Rx CRC                            | CRC エラー数を表示します。                 |  |  |
| Rx Backward Drops                 | 破棄された輻輳パケット数を表示します。             |  |  |
| Clear                             | 全ての統計情報をクリアーします。                |  |  |
| Refresh                           | Refreshをクリックすると最新の情報に更新されます。    |  |  |

# 11.2. Detailed Statistics

各ポートのトラフィック統計の詳細情報を表示します。詳細統計情報を確認する場合には、左の メニューから Detailed Statistics を選択します。

### Statistics for Port 1

| Clear Refresh            | Port 1 Port 2 Po | rt 3 Port 4 Port 5       | Port 6 Port 7 Port 8 |  |  |
|--------------------------|------------------|--------------------------|----------------------|--|--|
| Receive                  | e Total          | Transmit Total           |                      |  |  |
| Rx Packets               | 7011897          | Tx Packets               | 9129516              |  |  |
| Rx Octets                | 2535664924       | Tx Octets                | 2261116081           |  |  |
| Rx High Priority Packets | •                | Tx High Priority Packets |                      |  |  |
| Rx Low Priority Packets  | -                | Tx Low Priority Packets  |                      |  |  |
| Rx Broadcast             | •                | Tx Broadcast             |                      |  |  |
| Rx Multicast             | -                | Tx Multicast             | -                    |  |  |
| Rx Broad- and Multicast  | 133              | Tx Broad- and Multicast  | 5150192              |  |  |
| Rx Error Packets         | 3                | Tx Error Packets         | 81951                |  |  |
| Receive Siz              | e Counters       | Transmit Size Counters   |                      |  |  |
| Rx 64 Bytes              | •                | Tx 64 Bytes              | -                    |  |  |
| Rx 65-127 Bytes          | -                | Tx 65-127 Bytes          |                      |  |  |
| Rx 128-255 Bytes         | •                | Tx 128-255 Bytes         | -                    |  |  |
| Rx 256-511 Bytes         | -                | Tx 256-511 Bytes         | -                    |  |  |
| Rx 512-1023 Bytes        | 12-1023 Bytes -  |                          | -                    |  |  |
| Rx 1024- Bytes           | -                | Tx 1024- Bytes           | -                    |  |  |
| Receive Erro             | or Counters      | Transmit Error Counters  |                      |  |  |
| Rx CRC/Aligment          | -                | Tx Collisions            |                      |  |  |
| Rx Undersize             | •                | Tx Drops                 |                      |  |  |
| Rx Oversize              | -                | Tx Overflow              | -                    |  |  |
| Rx Fragments             | -                |                          |                      |  |  |
| Rx Jabber                | -                |                          |                      |  |  |
| Rx Drops                 | -                |                          |                      |  |  |

| Receive Total          |                                  |
|------------------------|----------------------------------|
| Rx Packets             | 受信したパケットの数を表示します                 |
| Rx Octets              | 受信バイト数を表示します。                    |
| Rx Broad and Multicast | 受信したブロードキャストとマルチキャストパケットの総数を表示しま |
|                        | す。                               |
| Rx Error Packets       | 受信したエラーパケットの数を表示します。             |
| Transmit Total         |                                  |
| Tx Packets             | 送信したパケットの数を表示します                 |
| Tx Octets              | 送信バイト数を表示します。                    |
| Tx Broad and Multicast | 送信したブロードキャストとマルチキャストパケットの総数を表示しま |
|                        | す。                               |
| Tx Error Packets       | 送信したエラーパケットの数を表示します。             |
|                        |                                  |

※ "-"が表示されている項目は現在サポートされておりません。

# 11.3. LACP Status

LACP のステータスを表示します。左のメニューから LACP Status を選択します。 LACP ポートのステータスは、背景色と番号によって表示されます。

# LACP Aggregation Overview

| Group/Port | 1 | 2 | 3 | 4 | 5 | 6 | 7 | 8 |
|------------|---|---|---|---|---|---|---|---|
| Normal     |   |   |   | Г | Г | Г | Г |   |
| Group 1    | 1 | 2 |   |   |   |   |   |   |

| Aggregation Group 1       |                   |  |
|---------------------------|-------------------|--|
| Partner MAC Address       | 00-40-F6-EB-10-11 |  |
| Local Ports Aggregated    | 1,2               |  |
| Seconds since last change | 1188              |  |

#### - Legend-

|   | Down       | Port link down                                                                                         |
|---|------------|----------------------------------------------------------------------------------------------------|
| 0 | Blocked    | Port Blocked by RSTP. Number is Partner port number if other switch has LACP<br>enabled                |
| 0 | Learning   | Port Learning by RSTP                                                                                  |
|   | Forwarding | Port link up and forwarding frames                                                                     |
| 0 | Forwarding | Port link up and forwarding by RSTP. Number is Partner port number if other<br>switch has LACP enabled |

## Refresh

| LACP Aggregation Overview |                                                          |  |  |  |  |
|---------------------------|----------------------------------------------------------|--|--|--|--|
| Port                      | ポート番号を表示します。                                             |  |  |  |  |
| Group #                   | グループ番号を表示します。                                            |  |  |  |  |
|                           | "Down"-ポートがリンクダウンしています。                                  |  |  |  |  |
|                           | <b>"Blocked &amp; 番号"</b> -ポートが RSTP 機能により Blocking されてお |  |  |  |  |
|                           | り、番号は対向側スイッチのポート番号を表示します。                                |  |  |  |  |
| Status                    | <b>"Learning"</b> -ポートが RSTP 機能により Learning になっています。     |  |  |  |  |
|                           | <b>"Forwarding"</b> -ポートがリンクアップしています。                    |  |  |  |  |
|                           | <b>"Forwarding &amp; 番号"</b> -ポートがリンクアップしており、番号は対        |  |  |  |  |
|                           | 向側スイッチのポート番号を表示します。                                      |  |  |  |  |
| Aggregation Group #       |                                                          |  |  |  |  |
| Partner MAC Address       | 対向側スイッチの MAC アドレスを表示します。                                 |  |  |  |  |
| Local Ports Aggregated    | 束ねられているポートの番号を表示します。                                     |  |  |  |  |
| Seconds since last change | 最後に変更した時点からの経過時間(秒)を表示します。                               |  |  |  |  |
| Refresh                   | Refreshをクリックすると最新の情報に更新されます。                             |  |  |  |  |
LACP Port Status

# LACP Port Status

| Port | Protocol Active | Partner Port Number | <b>Operational Port Key</b> |
|------|-----------------|---------------------|-----------------------------|
| 1    | yes             | 1                   | 3                           |
| 2    | yes             | 2                   | 3                           |
| 3    | no              |                     |                             |
| 4    | no              |                     |                             |
| 5    | no              |                     |                             |
| 6    | no              |                     |                             |
| 7    | no              |                     |                             |
| 8    | no              |                     |                             |

| LACP Port Status    |                                             |
|---------------------|---------------------------------------------|
| Port                | ポート番号を表示します。                                |
|                     | <b>"yes"</b> -ポートがリンクアップしており、LACP が動作しています。 |
| Protocol Active     | "No"-ポートがリンクダウンしているもしくは、LACP が動作してい         |
|                     | ません。                                        |
| Partner Port Number | 対向側スイッチのポート番号を表示します。                        |
| Operation Port Key  | システムによって生成されたオペレーションキーを表示します。               |

### 11.4. RSTP Status

RSTP のステータスを表示します。左のメニューから RSTP Status を選択します。

|                                                                                                | KGD               | KGD-802 - Gigabit Ethernet Switch<br>RSTP VLAN Bridge Overview |              |          |        |         |      |        |          |                      |
|------------------------------------------------------------------------------------------------|-------------------|----------------------------------------------------------------|--------------|----------|--------|---------|------|--------|----------|----------------------|
| NETWORKS                                                                                       | RSTP V            |                                                                |              |          |        |         |      |        |          |                      |
| Configuration                                                                                  | VLAN Id           | Bridge Id                                                      |              | Hello Ti | me Ma  | x Age   | Fwd  | Delay  | Topology | Root Id              |
|                                                                                                | 1                 | 32769:00-4                                                     | 0-F6-EB-29-8 | F 2      | 20     |         | 15   |        | Steady   | This switch is Root! |
| ystem<br>forts<br>/LAN<br>yggregation<br>ACP                                                   | Refresh<br>RSTP P | )<br>ort Status                                                | 3            |          |        |         |      |        |          |                      |
| 02.1X                                                                                          |                   |                                                                |              |          |        | _       |      |        |          |                      |
| Airroring                                                                                      | Port/Gro          | up Vlan Id                                                     | Path Cost E  | dge Port | P2p Po | rt Prot | ocol | Port S | tate     |                      |
| 20S                                                                                            | Port 1            |                                                                |              |          |        |         |      | Non-ST | ΓP       |                      |
| Storm Control                                                                                  | Port 2            |                                                                |              |          |        |         |      | Non-ST | TP       |                      |
| lonitoring                                                                                     | Port 3            |                                                                |              |          |        |         |      | Non-ST | ΓP       |                      |
| tatistics Overview                                                                             | Port 4            |                                                                |              |          |        |         |      | Non-ST | ΓP       |                      |
| etailed Statistics                                                                             | Port 5            |                                                                |              |          |        |         |      | Non-ST | ΓP       |                      |
| ACP Status                                                                                     | Port 6            |                                                                |              |          |        |         |      | Non-ST | TP       |                      |
| STP Status                                                                                     | Port 7            |                                                                |              |          |        |         |      | Non-ST | TP       |                      |
| nig                                                                                            | Port 8            |                                                                |              |          |        |         |      | Non-ST | ΓP       |                      |
| Maintenance                                                                                    |                   |                                                                |              |          |        |         |      |        |          |                      |
| Reboot System<br>Restore Default<br>Jpdate Firmware<br>Configuration File<br>Fransfer<br>occut |                   |                                                                |              |          |        |         |      |        |          |                      |

| RSTP VLA   | AN Bridge Ov | verview                                         |  |
|------------|--------------|-------------------------------------------------|--|
| VLAN Id    |              | VLAN ID を表示します。                                 |  |
| Bridge Id  |              | プライオリティとVLANに割り当てられる MAC アドレスを表示します。            |  |
| Hello Time |              | BPDU 送信間隔を表示します。                                |  |
| Max. Age   |              | ルートブリッジ ID を保持する最大時間を表示します。                     |  |
| Fwd Delay  |              | スパニングツリー状態遷移間隔を表示します。                           |  |
| Tanalami   | Steady       | STP トポロジが安定していることを表示します。                        |  |
| I opology  | Changing     | STP トポロジが変化したことを表示します。                          |  |
| Root Id    |              | 現在の STP root の MAC アドレスを表示します。                  |  |
|            |              | スイッチが STP root の場合、"The switch is Root"と表示されます。 |  |
| Refresh    |              | Refresh をクリックすると最新の情報に更新されます。                   |  |

| RSTP Po    | rt Status  |                                           |  |  |
|------------|------------|-------------------------------------------|--|--|
| Port/Group |            | ポート番号を表示します。                              |  |  |
| VLAN Id    |            | RSTP ポートが所属する VLAN ID を表示します。(PVID)       |  |  |
| Path Cost  |            | RSTP ポートのパスコストを表示します。                     |  |  |
| Edge Port  | t          | ポートがエッジポートであるかどうかを表示します。                  |  |  |
|            |            | "yes"と表示されている場合、Full duplex で動作していることを示しま |  |  |
| PZp Port   |            | す。                                        |  |  |
| Protocol   |            | プロトコルのバージョンを表示します。(RSTP/STP)              |  |  |
|            | Forwarding | Forwarding ポートになっています。                    |  |  |
| Davt       | Blocking   | Blocking ポートになっています。                      |  |  |
| Port       | Listening  | Listening ポートになっています。                     |  |  |
| State      | Learning   | Learning ポートになっています。                      |  |  |
|            | Non-STP    | RSTP が無効になっています。                          |  |  |

### 11.5. IGMP Status

IGMP Snooping ステータスの確認を行います。 左のメニューから IGMP Status を選択します。

#### IGMP Status

| VLAN<br>ID | Querier | Queries<br>transmitted | Queries<br>received | v1<br>Reports | v2<br>Reports | v3<br>Reports | v2<br>Leaves |
|------------|---------|------------------------|---------------------|---------------|---------------|---------------|--------------|
| 1          | Active  | 25                     | 0                   | 0             | 75            | 0             | 0            |
| 2          | Active  | 0                      | 0                   | 0             | 0             | 0             | 0            |
| 3          | Active  | 0                      | 0                   | 0             | 0             | 0             | 0            |

Refresh

# Member Groups

| VLAN ID | Groups          | Port Members |
|---------|-----------------|--------------|
| 1       | 224.0.0.252     | 7            |
| 1       | 224.0.0.9       | 7            |
| 1       | 239.255.255.250 | 7            |

| IGMP Status         |                                   |
|---------------------|-----------------------------------|
| VLAN ID             | VLAN ID を表示します。                   |
| Querier             | クエリアが動作しているかどうかを表示します。            |
| Queries transmitted | 送信した IGMP クエリの総数を表示します。           |
| Queries received    | 受信した IGMP クエリの総数を表示します。           |
| v1 Reports          | 受信した IGMP V1 メンバーシップレポートの数を表示します  |
| v2 Reports          | 受信した IGMP V2 メンバーシップレポートの数を表示します  |
| v3 Reports          | 受信した IGMP V3 メンバーシップレポートの数を表示します  |
| v2 Leaves           | 受信した IGMPV2 グループリーブメッセージの数を表示します。 |
| Member Groups       |                                   |
| VLAN ID             | VLAN ID を表示します。                   |
| Groups              | グループのマルチキャストアドレスを表示します。           |
| Port Members        | グループに所属しているポートを表示します。             |

#### 11.6. Multi Ring Status

Multi Ring のステータスの確認を行います。左のメニューから Multi Ring Status を選択します。

|                                                                                                    | KGD-8              | 02- <mark>B 8 P</mark> o                                            | ort Gigabit Sv                                    | vitch       |         |
|----------------------------------------------------------------------------------------------------|--------------------|---------------------------------------------------------------------|---------------------------------------------------|-------------|---------|
| Configuration                                                                                                    | Multi Ring (       | Group Status                                                        |                                                   |             |         |
| orts                                                                                                    | Gr                 | oup                                                                 | Ring Status                                       | Members     |         |
|                                                                                                    | Ring               | Group 1                                                             | STANDBY                                           | 2           | 1       |
| 02.1X                                                                                                    | Ring               | Group 2                                                             |                                                   |             |         |
| MP Snooping                                                                                                    | Ring               | Group 3                                                             |                                                   |             |         |
| hirroring                                                                                                    | Ring               | Group 4                                                             |                                                   |             | -  <br> |
| Iulti Ring<br>Ionitoring                                                                                                    | Refresh            | Status                                                              |                                                   |             |         |
|                                                                                                    |                    |                                                                     |                                                   |             |         |
| tatistics Overview                                                                                                    | Port               | Link Statu                                                          | s Protoco                                         | l Ring      | ID      |
| tatistics Overview<br>letailed Statistics<br>ACP Status                                                                          | Port 1             | Link Statu<br>Down                                                  | s Protoco<br>RSTP                                 | ol Ring     | ID      |
| etalistics Overview<br>betailed Statistics<br>ACP Status<br>STP Status                                                           | Port<br>1<br>2     | Link Statu<br>Down<br>Down                                          | s Protoco<br>RSTP<br>RSTP                         | ol Ring<br> | ID      |
| Intristics Overview<br>Detailed Statistics<br>ACP Status<br>ISTP Status<br>GMP Status<br>Julti Ring Status                       | Port 1 2 3         | Link Statu<br>Down<br>Down<br>Down                                  | s Protoco<br>RSTP<br>RSTP<br>                     | ol Ring     | ID      |
| ofatistics Overview<br>Detailed Statistics<br>ACP Status<br>ISTP Status<br>GMP Status<br>Aulti Ring Status<br>Ping               | Port 1 2 3 4       | Link Statu<br>Down<br>Down<br>Down<br>Down                          | s Protoco<br>RSTP<br>RSTP<br>                     | bl Ring<br> | ID      |
| Statistics Overview<br>Detailed Statistics<br>ACP Status<br>(STP Status<br>GMP Status<br>Multi Ring Status<br>Ping               | Port 1 2 3 4 5     | Link Statu<br>Down<br>Down<br>Down<br>Down<br>1000FDX               | s Protocc<br>RSTP<br>RSTP<br><br><br>             | bl Ring     | ID      |
| tatistics Overview<br>letailed Statistics<br>ACP Status<br>ISTP Status<br>GMP Status<br>Julti Ring Status<br>ing<br>Maintenance  | Port 1 2 3 4 5 6   | Link Statu<br>Down<br>Down<br>Down<br>1000FDX<br>1000FDX            | s Protocc<br>RSTP<br>RSTP<br><br><br><br>         | bl Ring     | ID      |
| Statistics Overview<br>Detailed Statistics<br>ACP Status<br>STP Status<br>GMP Status<br>Aulti Ring Status<br>Ping<br>Maintenance | Port 1 2 3 4 5 6 7 | Link Statu<br>Down<br>Down<br>Down<br>1000FDX<br>1000FDX<br>1000FDX | s Protoco<br>RSTP<br>RSTP<br><br><br><br><br>Ring | bl Ring<br> | ID      |

| Multi Ring Group Status |                                    |
|-------------------------|------------------------------------|
| Group                   | グループ番号を表示します。                      |
| Ring Status             | Multi-Ring のステータスを表示します。           |
| Members                 | このグループに参加しているスイッチの数を表示します。         |
| ID                      | Multi-Ring グループの ID を表示します。        |
| Local Port Status       |                                    |
| Port                    | ポート番号を表示します。                       |
| Link Status             | リンクステータスを表示します。                    |
| Protocol                | 使用しているリングプロトコルを表示します。              |
| Ring ID                 | Multi-Ring で使用しているグループの ID を表示します。 |

#### 11.6.1. Multi Ring List

Multi Ring Status 画面の Members 項目に表示されているボタン(例: 2)をクリックすると、 Multi Ring に参加しているスイッチの一覧(Multi Ring List)を確認することが出来ます。

### Multi Ring List - Ring Group 1

| Mac Address       | IP Address    | Device Name | Port Number | Port Type | Port Status | Ring ID |
|-------------------|---------------|-------------|-------------|-----------|-------------|---------|
| 00-40-F6-EB-4C-54 | 192.168.1.2   |             | 7           |           | Link        | 1       |
|                   |               |             | 8           | Backup    | Link        |         |
|                   | 102 169 1 200 |             | 7           |           | Link        | 1       |
| 00-40-F0-ED-52-A0 | 192.100.1.200 |             | 8           |           | Link        |         |

Refresh Back

| Multi Ring List |                                           |
|-----------------|-------------------------------------------|
| Mac Address     | MAC アドレスを表示します。                           |
| IP Address      | IP アドレスを表示します。                            |
| Device Name     | System Configuration にて設定した、Name が表示されます。 |
| Port Number     | リングで使用しているポート番号を表示します。                    |
| Port Type       | バックアップポートに設定されているかどうかを表示します。              |
| Port Status     | ポートのステータスを表示します。                          |
| Ring ID         | Multi-Ring グループ ID を表示します。                |

### 11.7. Ping

スイッチから接続されている機器へ Ping 疎通を行います。 左のメニューから Ping を選択します。

|                                                                                                 | KGD-802 - Gigabit Ethernet Switch |                           |                    |  |
|-------------------------------------------------------------------------------------------------|-----------------------------------|---------------------------|--------------------|--|
| NETWORKS                                                                                        | Ping Parar                        | neters                    |                    |  |
| Configuration                                                                                   | Target IP add                     | Iress                     |                    |  |
| System<br>Ports<br>VLAN<br>Aggregation<br>LACP<br>RSTP<br>802.1X<br>Mirroring                   | Count<br>Time Out (in<br>Apply    | secs) 1 -                 |                    |  |
| QoS                                                                                             | Ping Resu                         | lits                      |                    |  |
| Storm Control                                                                                   | Target IP add                     | Iress                     | 0.0.0.0            |  |
| Monitoring                                                                                      | Status                            |                           | Test complete      |  |
| Chatiatian Oraniam                                                                              | Received rep                      | lies                      | 0                  |  |
| Statistics Overview<br>Detailed Statistics                                                      | Request time                      | eouts                     | 0                  |  |
| LACP Status                                                                                     | Average Res                       | ponse Time (in ms)        | 0                  |  |
| RSTP Status<br>Ping                                                                             | Refresh                           |                           |                    |  |
| Maintenance                                                                                     |                                   |                           |                    |  |
| Reboot System<br>Restore Default<br>Update Firmware<br>Configuration File<br>Transfer<br>Logout |                                   |                           |                    |  |
|                                                                                                 | _                                 |                           |                    |  |
| Ping Parameters                                                                                 |                                   |                           |                    |  |
| Target IP address                                                                               |                                   | ターゲットの IP アドレスを入力します。     |                    |  |
| Count                                                                                           |                                   | Ping 回数を設定します。( <b>設定</b> | 範囲:1/5/10/20)      |  |
| Time Out (in age)                                                                               |                                   | タイルマウトの時間を設定しま            | ま (設定範囲・1/5/10/20) |  |

| Target IP address             | ターゲットの IP アドレスを入力します。            |  |
|-------------------------------|----------------------------------|--|
| Count                         | Ping 回数を設定します。(設定範囲:1/5/10/20)   |  |
| Time Out (in secs)            | タイムアウトの時間を設定します。(設定範囲:1/5/10/30) |  |
| Apply                         | クリックすると Ping を実行します。             |  |
| Ping Results                  |                                  |  |
| Target IP address             | ターゲットの IP アドレスを表示します。            |  |
| Status                        | Ping ステータスを表示します。                |  |
| Received replies              | 応答の回数を表示します。                     |  |
| Request timeouts              | リクエストタイムアウトの回数を表示します。            |  |
| Average Response Time (in ms) | 応答時間の平均を表示します。                   |  |
| Refresh                       | Refreshをクリックすると最新の情報に更新されます。     |  |

# 12. Maintenance

この章では、Maintenanceの項目を説明します。

#### 12.1. 再起動(Reboot System)

スイッチの再起動を行う場合には、左のメニューから Reboot System を選択します。 下記の画面が表示されたら Yes をクリックして再起動を行います。

|                                                                                                    | KGD-802 - Gigabit Ethernet Switch       |
|----------------------------------------------------------------------------------------------------|-----------------------------------------|
| NETWORKS                                                                                              | Reboot System                           |
| Configuration                                                                                         |                                         |
| System<br>Ports<br>VLAN<br>Aggregation<br>LACP<br>RSTP<br>802.1X<br>Mirroring<br>QoS<br>Storm Control | Are you sure you want to reboot system? |
| Monitoring                                                                                            |                                         |
| Statistics Overview<br>Detailed Statistics<br>LACP Status<br>RSTP Status<br>Ping                      |                                         |
| Maintenance                                                                                           |                                         |
| Reboot System<br>Restore Default<br>Update Firmware<br>Configuration File<br>Transfer<br>Logout       |                                         |

### 12.2. 工場出荷時設定(Restore Default)

スイッチを工場出荷時設定に戻す場合には、左のメニューから Restore Default を選択します。 下記の画面が表示されたら Yes をクリックします。

|                                                                                                    | KGD-802 - Gigabit Ethernet Switch                 |
|----------------------------------------------------------------------------------------------------|---------------------------------------------------|
| NETWORKS                                                                                              | Restore Default                                   |
| Configuration                                                                                         |                                                   |
| System<br>Ports<br>VLAN<br>Aggregation<br>LACP<br>RSTP<br>802.1X<br>Mirroring<br>QoS<br>Storm Control | Are you sure you want to restore factory default? |
| Monitoring                                                                                            |                                                   |
| Statistics Overview<br>Detailed Statistics<br>LACP Status<br>RSTP Status<br>Ping                      |                                                   |
| Maintenance                                                                                           |                                                   |
| Reboot System<br>Restore Default<br>Update Firmware<br>Configuration File<br>Transfer<br>Logout       |                                                   |

※ WEB-GUI から Restore Default を行った場合、IP アドレスは初期化されません。 本体上面部にあるリセットボタンからリセットを行った場合には、IP アドレスを含めた全ての設 定が工場出荷時状態へ戻ります。

## 12.3. ファームウェアアップデート(Update Firmware)

スイッチのファームウェアアップデートを行います。左のメニューから Update Firmware を選択します。

参照から適用したいファームウェアファイルを選択し、Uploadをクリックします。

|                                                                                                    | KGD-802 - Gigabit Ethernet Switch |
|----------------------------------------------------------------------------------------------------|-----------------------------------|
| NETWORKS                                                                                              | Update Firmware                   |
| Configuration                                                                                         | 参照                                |
| System<br>Ports<br>VLAN<br>Aggregation<br>LACP<br>RSTP<br>802.1X<br>Mirroring<br>QoS<br>Storm Control | Upload                            |
| Monitoring                                                                                            |                                   |
| Statistics Overview<br>Detailed Statistics<br>LACP Status<br>RSTP Status<br>Ping                      |                                   |
| Maintenance                                                                                           |                                   |
| Reboot System<br>Restore Default<br>Update Firmware<br>Configuration File<br>Transfer<br>Logout       |                                   |
|                                                                                                    |                                   |

アップロード中は、下記のメッセージが表示されます。

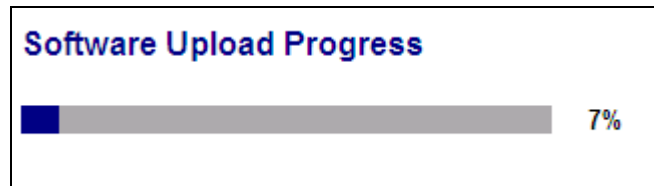

アップロードが完了すると下記のメッセージが表示されます。Yes をクリックしたらファームウェア アップデートの完了です。

### Software successfully loaded

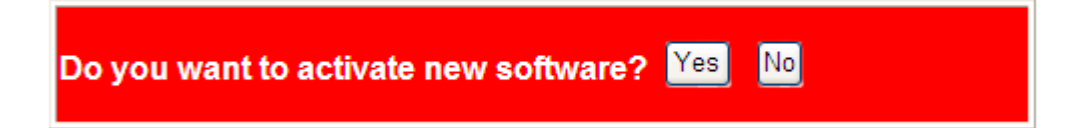

# 12.4. 設定ファイル転送(Configuration File Transfer)

スイッチの設定ファイルのダウンロード、アップロードを行います。

左のメニューから Configuration File Transfer を選択します。

|                                                                                                 | KGD-802 - Gigabit Ethernet Switch |  |  |
|-------------------------------------------------------------------------------------------------|-----------------------------------|--|--|
| NETWORKS                                                                                        | Configuration Upload              |  |  |
| Configuration                                                                                   | <b>参照</b>                         |  |  |
| System<br>Ports<br>VLAN<br>Aggregation<br>LACP                                                  | Upload                            |  |  |
| RSTP<br>802.1X<br>Mirroring<br>QoS                                                              | Configuration Download            |  |  |
| Storm Control                                                                                   | Download                          |  |  |
| Monitoring                                                                                      |                                   |  |  |
| Statistics Overview<br>Detailed Statistics<br>LACP Status<br>RSTP Status<br>Ping                |                                   |  |  |
| Maintenance                                                                                     |                                   |  |  |
| Reboot System<br>Restore Default<br>Update Firmware<br>Configuration File<br>Transfer<br>Logout |                                   |  |  |

| Configuration File Transfer |                                             |  |
|-----------------------------|---------------------------------------------|--|
|                             | 参照から適用したい config ファイルを選択し、Upload をクリックしま    |  |
| Configuration Upload        | す。                                          |  |
|                             | ※ 本体が再起動をします。                               |  |
| Configuration Download      | Download をクリックし、スイッチから設定ファイル(switch.conf)をダ |  |
|                             | ウンロードします。                                   |  |

# 12.5. ログアウト(Logout)

スイッチの管理画面からログアウトする場合には、左のメニューから Logout を選択します。 下記の画面が表示されたら Yes をクリックしてログアウトします。

|                                                                                                    | KGD-802 - Gigabit Ethernet Switch |
|----------------------------------------------------------------------------------------------------|-----------------------------------|
| NETWORKS                                                                                              | Logout                            |
| Configuration                                                                                         |                                   |
| System<br>Ports<br>VLAN<br>Aggregation<br>LACP<br>RSTP<br>802.1X<br>Mirroring<br>QoS<br>Storm Control | Are you sure you want to logout?  |
| Monitoring                                                                                            |                                   |
| Statistics Overview<br>Detailed Statistics<br>LACP Status<br>RSTP Status<br>Ping                      |                                   |
| Maintenance                                                                                           |                                   |
| Reboot System<br>Restore Default<br>Update Firmware<br>Configuration File<br>Transfer<br>Logout       |                                   |

# 13. 製品仕様

| 製品名         | KGD-802-B-P                                          |  |  |
|-------------|------------------------------------------------------|--|--|
|             | IEEE 802.3 10BASE-T                                  |  |  |
|             | IEEE 802.3u 100BASE-TX                               |  |  |
|             | IEEE 802.3ab 1000BASE-T                              |  |  |
|             | IEEE 802.3z 1000BASE-SX/LX (SFP)                     |  |  |
| 規格          | IEEE 802.3ah 1000BASE-BX(SFP)                        |  |  |
|             | IEEE 802.3af Power over Ethernet                     |  |  |
|             | IEEE 802.3x Flow Control                             |  |  |
|             | IEEE 802.1p CoS                                      |  |  |
|             | IEEE 802.1Q VLAN                                     |  |  |
|             | IEEE 802.1D STP、IEEE 802.1w RSTP、IEEE 802.1ad LACP、  |  |  |
|             | IEEE 802.1X Authentication                           |  |  |
|             | 14,880pps/10Mbps                                     |  |  |
| 処理能力        | 148,810pps/100Mbps                                   |  |  |
|             | 1,488,100pps/1000Mbps                                |  |  |
| パケットバッファ    | 176KB                                                |  |  |
| MAC アドレス登録数 | 8000                                                 |  |  |
|             | IEEE 802.3x (全二重)                                    |  |  |
|             | バックプレッシャー(半二重)                                       |  |  |
|             | Jumbo frame support disabled 時:1526byte(VLAN Tag 含む) |  |  |
|             | Jumbo frame support enabled 時:9600byte(VLAN Tag 含む)  |  |  |
| 管理機能        | WEB-GUI、CLI、SNMP v1,v2c                              |  |  |
|             | 【RJ-45】x4 ポート(Port1~Port4)                           |  |  |
|             | •10/100/1000BASE-T                                   |  |  |
|             | ・オートネゴシエーション                                         |  |  |
|             | ・オート MDI/MDI-X                                       |  |  |
|             | ・フローコントロール                                           |  |  |
| インタフェース     | •IEEE 802.3af Power over Ethernet                    |  |  |
|             | 【RJ-45】x2 ポート(Port5~Port6)                           |  |  |
|             | •10/100/1000BASE-T                                   |  |  |
|             | ・オートネゴシエーション                                         |  |  |
|             | ・オート MDI/MDI-X                                       |  |  |
|             | ・フローコントロール                                           |  |  |

|         |          |                                                       | 【RJ-45】x2 ポート(Port7~Port8)                             |
|---------|----------|-------------------------------------------------------|--------------------------------------------------------|
|         |          |                                                       | •10/100/1000BASE-T                                     |
|         |          |                                                       | ・オートネゴシエーション                                           |
|         |          | Combo                                                 | ・オート MDI/MDI-X                                         |
|         |          | ポート                                                   | ・フローコントロール                                             |
|         |          |                                                       | 【SFP】x2 ポート(F7~F8)                                     |
|         |          |                                                       | ·1000BASE-SX/LX/BX                                     |
|         |          |                                                       | <ul> <li>DDM(Digital Diagnostic Monitoring)</li> </ul> |
|         |          | 【コンソ-                                                 | ール】 x1 ポート                                             |
|         |          | ・RJ-45 コネクタ                                           |                                                        |
|         |          | ・RS232 インタフェース                                        |                                                        |
| 寸法      |          | (W)140 x (H)40 x (D)106mm(突起部含まず)                     |                                                        |
| 重量      |          | 624g(本体のみ)                                            |                                                        |
| PoE 使用時 |          | DC 44~54V                                             |                                                        |
| 电源      | PoE 未使用時 | DC 6.5~60V                                            |                                                        |
| 消費電     | PoE 使用時  | 72W(最大)                                               |                                                        |
| カ       | PoE 未使用時 | 10W(最大)                                               |                                                        |
| 動作温度    |          | -20~+60°C                                             |                                                        |
| 動作湿度    |          | 10~90%RH(結露なきこと)                                      |                                                        |
| 保存温度    |          | -20~+85°C                                             |                                                        |
| 保存湿度    |          | 10~90%RH(結露なきこと)                                      |                                                        |
| 認定      |          | VCCI Class A、FCC Part 15 Class A、CE Marking、WEEE、RoHS |                                                        |

| 製品名                                                                                                    | KGD-802-B-NP                                         |                                            |  |  |
|----------------------------------------------------------------------------------------------------|------------------------------------------------------|--------------------------------------------|--|--|
|                                                                                                    | IEEE 802.3 10BASE-T                                  |                                            |  |  |
|                                                                                                    | IEEE 802.3u 100BASE-TX                               |                                            |  |  |
|                                                                                                    | IEEE 802.3ab 1000BASE-T                              |                                            |  |  |
| +8+47                                                                                                    | IEEE 802.3z 1000BASE-SX/LX (SFP)                     |                                            |  |  |
| えた 死治 (1997) (1997) (1977) (1977) ( | IEEE 802.3ah 1000BASE-BX(SFP)                        |                                            |  |  |
|                                                                                                    | IEEE 802                                             | 3x Flow Control                            |  |  |
|                                                                                                    | IEEE 802.1p CoS                                      |                                            |  |  |
|                                                                                                    | IEEE 802.1Q VLAN                                     |                                            |  |  |
|                                                                                                    | IEEE 802                                             | 1D STP、IEEE 802.1w RSTP、IEEE 802.1ad LACP、 |  |  |
|                                                                                                    | IEEE 802                                             | 1X Authentication                          |  |  |
|                                                                                                    | 14,880pp                                             | s/10Mbps                                   |  |  |
| 処理能力                                                                                                    | 148,810p                                             | ps/100Mbps                                 |  |  |
|                                                                                                    | 1,488,100                                            | pps/1000Mbps                               |  |  |
| パケットバッファ                                                                                                    | 176KB                                                |                                            |  |  |
| MAC アドレス登録数                                                                                                    | 8000                                                 |                                            |  |  |
| 70-7%0-1                                                                                                    | IEEE 802.3x(全二重)                                     |                                            |  |  |
|                                                                                                    | バックプレッシャー(半二重)                                       |                                            |  |  |
| 最大フレーム長                                                                                                    | Jumbo frame support disabled 時:1526byte(VLAN Tag 含む) |                                            |  |  |
|                                                                                                    | Jumbo frame support enabled 時:9600byte(VLAN Tag 含む)  |                                            |  |  |
| 管理機能                                                                                                    | WEB-GUI、CLI、SNMP v1,v2c                              |                                            |  |  |
|                                                                                                    | 【RJ-45】x4 ポート(Port1~Port6)                           |                                            |  |  |
|                                                                                                    | •10/100/1000BASE-T                                   |                                            |  |  |
|                                                                                                    | ・オートネゴシエーション                                         |                                            |  |  |
|                                                                                                    | ・オート MDI/MDI-X                                       |                                            |  |  |
|                                                                                                    | ・フローコントロール                                           |                                            |  |  |
|                                                                                                    | _                                                    | 【RJ-45】x2 ポート(Port7~Port8)                 |  |  |
| インタフェース                                                                                                    |                                                      | •10/100/1000BASE-T                         |  |  |
|                                                                                                    |                                                      | ・オートネゴシエーション                               |  |  |
|                                                                                                    | Combo                                                | ・オート MDI/MDI-X                             |  |  |
|                                                                                                    | ポート                                                  | ・フローコントロール                                 |  |  |
|                                                                                                    |                                                      | 【SFP】x2 ポート(F7~F8)                         |  |  |
|                                                                                                    |                                                      | •1000BASE-SX/LX/BX                         |  |  |
|                                                                                                    |                                                      | •DDM(Digital Diagnostic Monitoring)        |  |  |

|      | 【コンソール】 x1 ポート                                        |  |  |
|------|-------------------------------------------------------|--|--|
|      | ・RJ-45 コネクタ                                           |  |  |
|      | ・RS232 インタフェース                                        |  |  |
| 寸法   | (W)140 x (H)40 x (D)106mm(突起部含まず)                     |  |  |
| 重量   | 624g(本体のみ)                                            |  |  |
| 電源   | DC 6.5~60V                                            |  |  |
| 消費電力 | 10W(最大)                                               |  |  |
| 動作温度 | -20~+60°C                                             |  |  |
| 動作湿度 | 10~90%RH(結露なきこと)                                      |  |  |
| 保存温度 | −20~+85°C                                             |  |  |
| 保存湿度 | 10~90%RH(結露なきこと)                                      |  |  |
| 認定   | VCCI Class A、FCC Part 15 Class A、CE Marking、WEEE、RoHS |  |  |

# 14. 困ったときには

本製品の使用中になんらかのトラブルが発生したときの対処方法について説明いたします。

#### 本体の電源が入らない

以下の点を確認してください。

- 電源コンセントには、電源が供給されているか
- 電源には、適切な電圧が供給されているか
- 正しいポートに、電圧が供給されているか

#### RJ-45 ポートでリンクが確立しない

以下の点を確認してください。

- 接続先の機器に電源が供給されているか
- 各コネクタとケーブルが正しく接続されているか

## 15. 製品保証

◆ 故障かなと思われた場合には、弊社カスタマサポートまでご連絡ください。

- 1) 修理を依頼される前に今一度、この取扱説明書をご確認ください。
- 2) 本製品の保証期間内の自然故障につきましては無償修理させて頂きます。
- 3) 故障の内容により、修理ではなく同等品との交換にさせて頂く事があります。
- 4) 弊社への送料はお客様の負担とさせて頂きますのでご了承ください。

初期不良保証期間:

ご購入日より3ヶ月間(弊社での状態確認作業後、交換機器発送による対応)

製品保証期間:

《本体》ご購入日より2年間(お預かりによる修理、または交換対応)

- ◆ 保証期間内であっても、以下の場合は有償修理とさせて頂きます。 (修理できない場合もあります)
  - 1) 使用上の誤り、お客様による修理や改造による故障、損傷
  - 2) 自然災害、公害、異常電圧その他外部に起因する故障、損傷
  - 3) 本製品に水漏れ・結露などによる腐食が発見された場合
- ◆ 保証期間を過ぎますと有償修理となりますのでご注意ください。
- ◆ 一部の機器は、設定を本体内に記録する機能を有しております。これらの機器は修理時に 設定を初期化しますので、お客様が行った設定内容は失われます。恐れ入りますが、修理を ご依頼頂く前に、設定内容をお客様にてお控えください。
- ◆ 本製品に起因する損害や機会の損失については補償致しません。
- ◆ 修理期間中における代替品の貸し出しは、基本的に行っておりません。別途、有償サポート 契約にて対応させて頂いております。有償サポートにつきましてはお買い上げの販売店にご 相談ください。
- ◆ 本製品の保証は日本国内での使用においてのみ有効です。

#### 製品に関するご質問・お問い合わせ先

# ハイテクインター株式会社

カスタマサポート

TEL 0570-060030

E-mail support@hytec.co.jp

受付時間 平日 9:00~17:00

Copyright © 2013 HYTEC INTER Co., Ltd.